V 承認・申請変更編

- 第1章 承認・申請変更とは
- 第2章 未承認データを確認する
- 第3章 振込・振替の承認と申請変更
- 第4章 振込先事前登録の承認と申請変更
- 第5章 利用者登録の承認と申請変更
- 第6章 パスワードロック解除の承認と申請変更

#### - ●共通するボタン ――

[前画面へ戻る] ボタン、[前画面へ戻る(修正)] ボタン:前画面へ戻ります。 [中止] ボタン:操作中のお取引を中止します。 [次の画面へ]:表示されている一覧に続く明細を表示します。 [前の画面へ]:表示されている一覧の前にある明細を表示します。 [このページを印刷する]:表示されているページ(画面)を印刷します。

**■**114 Salut Station ■

# 第1章 承認・申請変更とは

# 1 実行・承認権限と申請権限

一般的に会社では、担当者、役職者、役員など資格の階層に応じて業務上の権限が 定められています。例えば銀行とのお取引事務を見ても、担当者の方が起票した伝 票などを役職者の方や役員の方が承認しているかと思います。

114 Salut Stationでは、こうした社内権限を反映したご利用者ごとの操作権限を 設定いただけるようになっています。例えば振込・振替の操作権限には実行・承認 権限(事前登録先・都度指定先)、実行・承認権限(事前登録先のみ)、申請権限の 3種類があり、申請権限者による振込・振替の申請を実行・承認権限者が内容を確 認して承認します。

V-2

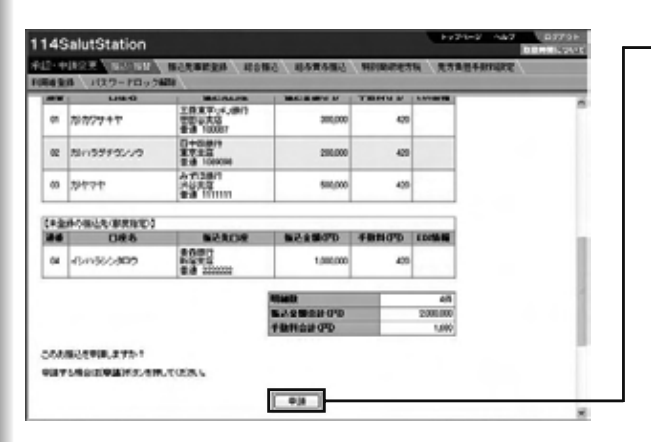

- ①申請権限者が振込内容を入力し申請を行います。振込 依頼書の起票に相当する操作です。

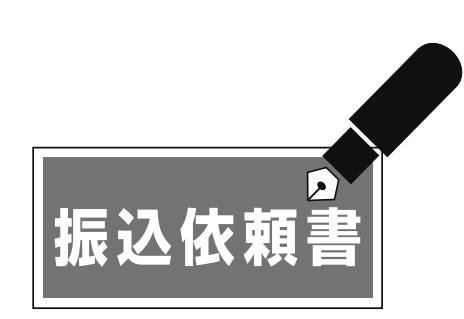

②実行・承認権限者が内容を確認して承認を行います。
 役職者の検閲および払戻請求書や小切手の捺印に相当する操作です。

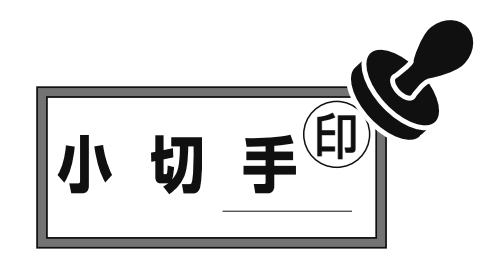

| Frik | 終から案件された単正先3 |                                         |           |                 |           |
|------|--------------|-----------------------------------------|-----------|-----------------|-----------|
|      | 086          | REALCH R                                | 観光会開びり    | 4400 C          | 0.000     |
| 8    | 2007947      | 二日 東京(1)(1)(1)(1)<br>〒第35日第<br>香油 10007 | 300,000   | 40              |           |
| 02   | 2010000000   | 5+05817<br>8743<br>818 100000           | 200,000   | - 00            |           |
| 00   | 2999P        | 0712001<br>0.520                        | 500,000   | 61              |           |
|      |              |                                         |           |                 |           |
| 120  | の描述先の創業指定の   |                                         |           |                 |           |
|      | 1388         | 推进来口度                                   | 無法主要のわ    | 10000           | EDOMONE   |
| 94   | 1571955982   | 848/1<br>POEES<br>8-8 200000            | 1,005,000 | 430             |           |
|      |              |                                         |           | -               |           |
|      |              |                                         |           | NOT A REAL OF   | 417       |
|      |              |                                         |           | WGE BISHOD      | 2,000,000 |
|      |              |                                         |           | THE REPORT OF D | 1,600     |

承認・申請変更とは第1章

# 2 承認・申請変更とは

(1) 承認とは

承認とは実行・承認権限者または承認権限者が申請権限者から申請された内容を確認して承認を行うものです。

(2)申請変更とは

申請変更とは実行・承認権限者の差戻を受けた場合等に、申請権限者が申請内容の 修正や取消を行うものです。

|  | v | -3 |  |
|--|---|----|--|
|  |   |    |  |

未承認データを確認す

する

# 第2章 未承認データを確認する

「実行・承認権限者」「承認権限者」は未承認データの有無を随時確認します。未承認データが ある場合には速やかに承認・修正・差戻をします。

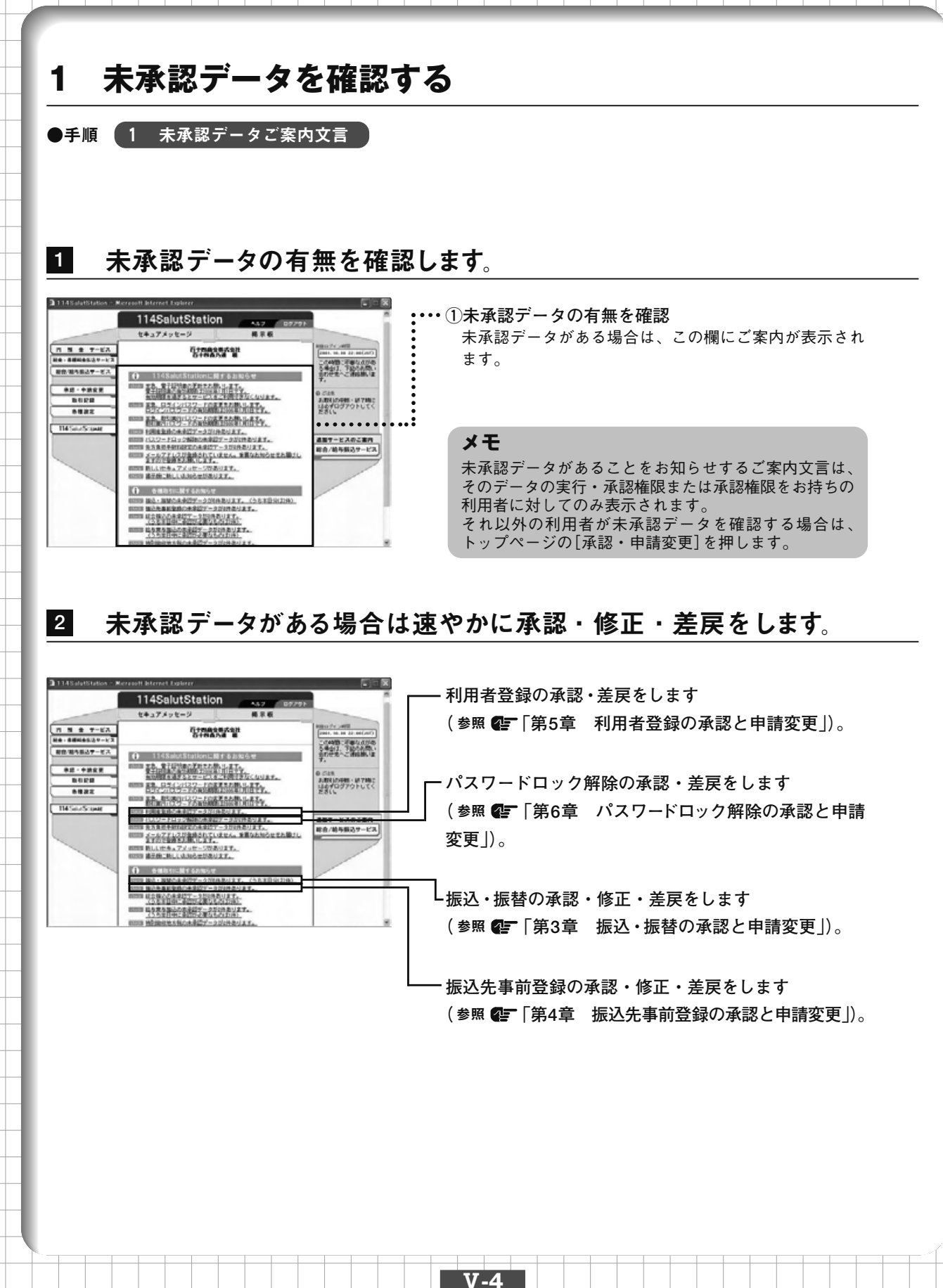

承認と申請変更 第3章 振込・振替の

# 第3章 振込・振替の承認と申請変更

振込・振替の承認・申請変更を行います。実行・承認権限者による承認・修正・差戻と申請権限者 による修正・取消があります。

# 第1節 実行・承認権限者による承認・修正・差戻

実行・承認権限者が振込・振替の申請データを承認・修正・差戻します。 操作は「申請データ選択」「内容確認」「完了」の流れになります。 画面右上のナビゲーションにそって、 その概要を紹介します。

| 114SalutStation                                                                                                    | Sach (Sach                                                           | ROBORS HOURS | 2724-2 A    | 2 0373<br>0848533 |   | ナ | ビゲー             | ・ショ                | ン                 |            |            |             |           |     |            |
|----------------------------------------------------------------------------------------------------|----------------------------------------------------------------------|--------------|-------------|-------------------|---|---|-----------------|--------------------|-------------------|------------|------------|-------------|-----------|-----|------------|
| 内容確認<br>TERMINELTCOM                                                                                                    |                                                                      |              | (+#*->##> B | 08821 87          |   |   | <b>申請</b><br>タを | <b>データ</b><br>選択し  | <b>選択:</b><br>ます。 | 申請         | された        | :振辽         | 乙・拐       | 長替テ | ÷          |
| 2011日年 0000<br>第59 第55<br>中国日年 2000<br>中国日年 2000<br>年日日日 2000<br>第1日日 2000<br>第1日 2000<br>第1日日 2000<br>第1日日 2000<br>第1日日 2000<br>第1日 2000<br>第1日 2000<br>第1日日 2000<br>第1日 2000<br>第1日<br>第1日 2000<br>第1日 2000<br>第1日 2000<br>第1日 2000<br>第1日 20 | 5 1500<br>652<br>12 8-8 131557 845812 4<br>1312-832<br>2             | ams 20112)   |             |                   |   |   | 「内容<br>「完了      | <b>確認:</b><br>:操作: | 振込・<br>が完了        | 振替:<br>てしま | データ<br>した。 | <b>!</b> を研 | <b>寉認</b> | します | <b>۲</b> 。 |
| PREAMANT OF A SALE<br>FRAME OF OTAL AND A SALE<br>TRANSPORTATION OF A SALE<br>TRANSPORTATION OF A SALE<br>TRANSPORTATIONO OF A SALE<br>TRANSPORTATION OF A SALE<br>TRANSPORTATION OF A SALE<br>T                                                                                                    | 81-84/8-72-8546-67-7<br>1944-86-99993-9604-87<br>80-80-99993-9604-87 | ASTRO-MURCH  | 101277.     | -                 | ŀ |   |                 |                    |                   |            |            |             |           |     |            |
|                                                                                                    |                                                                      |              |             |                   | - |   |                 |                    |                   |            |            |             |           |     |            |
|                                                                                                    |                                                                      |              |             |                   |   |   |                 |                    |                   |            |            |             |           |     | + +        |

# 1 未承認データを表示する

振込、振替、通知預金(入金)、通知預金(支払)の申請データを表示します。 これが未承認データの承認・修正・差戻操作の開始になります。

V-5

●手順 1 振込・振替の未承認データご案内文言 ▶ 2 データの選択

1 トップページの振込・振替の未承認データご案内文言を押します。

……①振込・振替の未承認データご案内文言を押す

|                  | 114SalutSta         | tion AT B7791                                                                                                    |                                  |
|------------------|---------------------|----------------------------------------------------------------------------------------------------|----------------------------------|
|                  | セキュアメッセージ           | 杨平板                                                                                                    |                                  |
| R N # 7-87       | i ji                | massist                                                                                                    | REACT CONTRACTOR                 |
| NA-BENAS39-17    | 0                   | TORNE E                                                                                                    | この44日に可能なのがあ                     |
| 88-84827-82      | 0 114SalutStati     | on LMIT & Julie 6 th                                                                                                    | 5歳会行、予約56月に<br>会行を売して連絡時にま<br>子。 |
| 申請・中請定開          | 0000 TA 974048-181  | 转命数计语言学                                                                                                    | 0.010                            |
| blica            | AUX 0 8 4 5 5 2 17- | ビスタニを開きまなくなります。                                                                                                    | 3.010.098 (#786)                 |
| 5922             |                     | 1000012101年1月1日七个。                                                                                                    | ESIL                             |
| THE Sect Science |                     | この工業を大部したます。<br>-2010年後のは前日です。<br>-2010年後のます。<br>2010年後のます。<br>2010年後のます。<br>2010年後のます。<br>2010年後のます。<br>2010年後のます。<br>2010年のます。<br>2010年のますます。<br>2010年のます。<br>2010年のます。<br>2010年のます。<br>2010年のます。<br>2010年のます。<br>201 | 通知マービスのご案内<br>総合/総与振送サービス        |
|                  |                     |                                                                                                    |                                  |

#### 114 Salut Station

2

V

#### 申請データの選択画面が表示されます。未承認データの一覧の中か ら、表示するデータの[選択]ボタンを押します。

| 114 Solut Station<br>ALD GARRY WIDDYD, BORBRON, GEBO (BARNED, HORBORNE, BARRENNER)<br>DERE WARNANGER-VOL, KREER (1000-HOLVER) | ①[選択]ボタンを押す                                                                                                    |
|----------------------------------------------------------------------------------------------------|----------------------------------------------------------------------------------------------------|
|                                                                                                    | <ul> <li>メモ</li> <li>・指定日が当日または翌日の場合、指定日欄に時計マークが表示されます。時計マークに×が付いている場合は、指定日が過ぎていることを表します。</li> <li>・承認状況欄に「未承認(差戻)」と表示されているデータは、実行・承認権限者から差戻されたデータです。</li> </ul> |
| - HEARDER HET & JOHRHEIT - BET - BELL RECOMMENDER FOR THE THAT BELL FOR THE AND AND AND AND AND AND AND AND AND AND           | メモ<br>未承認のデータは、指定日が前のものから受付番号順に<br>表示され、最大1000データの確認ができます。<br>なお、指定日から2週間経過したデータは表示されません。                                                                        |

※画面レイアウトは変更する場合があります。

#### 3 内容確認画面が表示されます。この画面から未承認データの承認・修正・ 差戻をします。

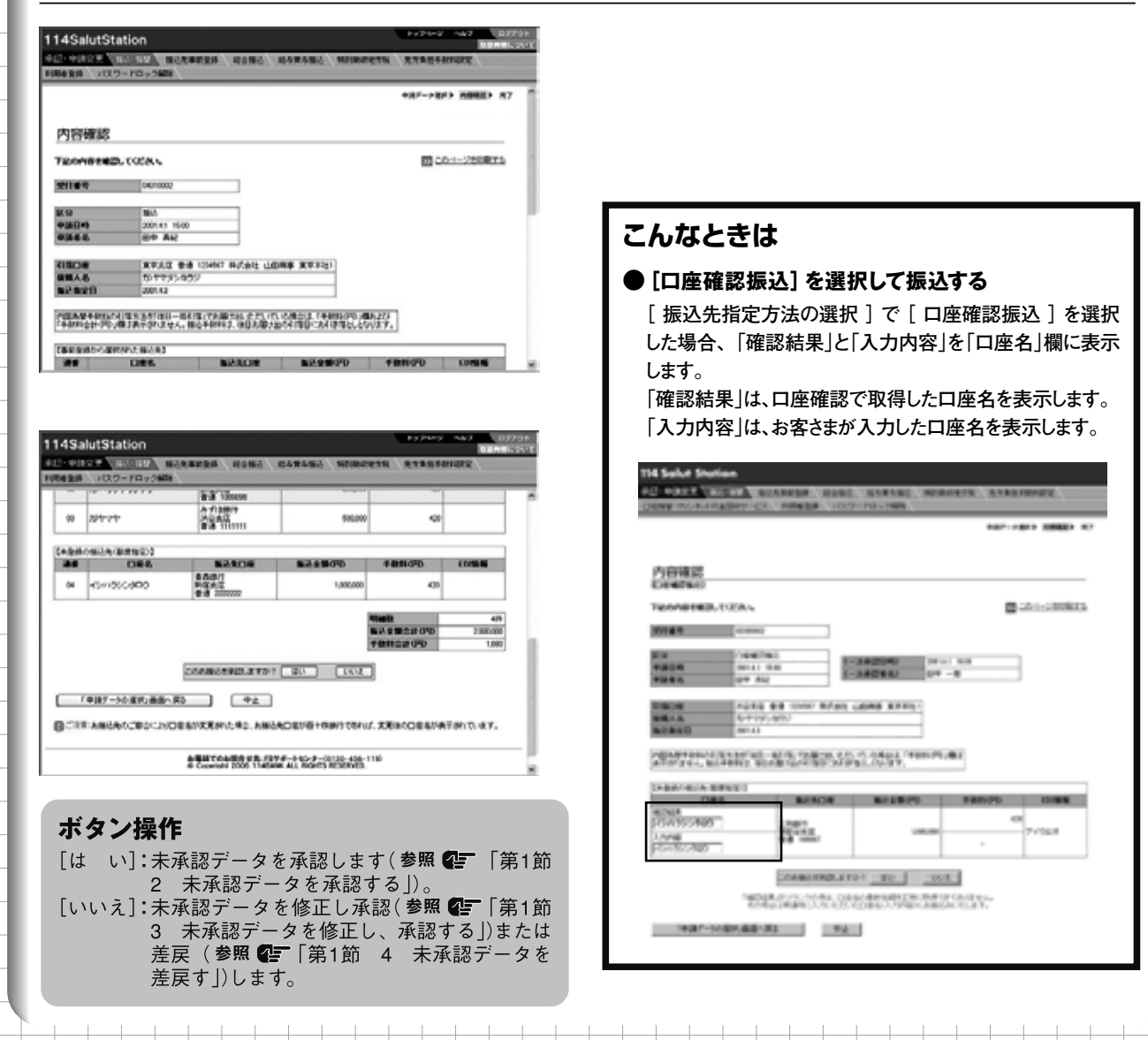

#### こんなときは

#### ●承認済みのデータを照会する

トップページの[承認・申請変更]-[振込・振替]を押します。

申請データの選択画面で承認済みデータの[選択]ボタンを押します。

| 10.00               | パスワー               | ドロック解                  | 58               |                        |                   |                         |                     |              |       |            |       |             |
|---------------------|--------------------|------------------------|------------------|------------------------|-------------------|-------------------------|---------------------|--------------|-------|------------|-------|-------------|
| •<br>未承認(           | カデータは、             | 下記の通り                  | e <b>s.</b> P    | 「客を確認す                 | -5 <b>%</b> 61    | a, Earan                | ボタンを                | 押してくだる       | 9. v. |            | _     | ~           |
| 受付番号                | 教定日                | 中語日時                   | ф)               | 着着名 潮                  | 記状況               | 区分                      | 他打完                 | 都成指定         | -     | 술혦승計(PP)   | 選択    |             |
| 3290001             | \$\$2001.4.1       | 2001.3.29<br>10:00     | 林                | -m #                   | 利2<br>観0          | 播込                      |                     | *            | 319   | 150.420    | 灌訳    |             |
| 4010002             | 2001.4.3           | 2001.4.1               | ⊞Ф               | AR *                   | #42               | 播込                      | *                   | *            | 4/9   | 2,000,000  | 灌訳    |             |
| 3310002             | 2001.4.6           | 2001.3.31              | шœ               | 大郎 未                   | #42               | 15W                     |                     |              | 99    | 41,000,000 | 灌枳    |             |
| 33310001            | 2001.4.7           | 2001.4.7               | Φ⊞               | Ä(?; *                 | #12               | 通知預金<br>(入金)            |                     |              | 199   | 1,000,000  | 湿积    | - 1         |
| 13300001            | 2001.4.7           | 2001.3.30              | Φ⊞               | Ă(2) *                 | #12               | 通知預金<br>(支払)            |                     |              | 199   | 4,000,000  | 湿枳    |             |
| 未ご法<br>の月〇日<br>受付番号 | のデータは、             | F記の通り<br>日のデータ<br>申請者: | です。F<br>振会で<br>8 | 9官を確認す<br>さます)<br>承認状況 | <b>ふ場合</b><br>第四日 | at, Garanci<br>14 - Aki | <b>8978</b><br>28 8 | 押してくだる       | -     | 全部승計(円)    | 選択    |             |
| 3301 0001           | 2001.3.1<br>15:50  | 絲木 一郎                  | 1                | 国際演                    | 2001.3.<br>1500   | 4<br>(1)                | 英使                  | 19 W         | 9(\$  | 41,000,000 | 選択    | • • • • • • |
| 33150001            | 2001.3.15<br>14:00 | 山田大郎                   | 1                | 出空決(修正)                | 2001.3.1<br>14:30 | 9<br>±⊞                 | 大郎                  | 863          | 4/9   | 2,000,000  | 灌訳    |             |
| 331 70001           | 2001.3.17<br>15:50 | 林木 一郎                  | 1                | 地型演                    | 2001.4.2<br>15:00 | Ф⊞ :                    | <b>Χ</b> (2         | 通知預金<br>(支払) | 419   | 4,000,000  | 灌訳    |             |
|                     | 2001.3.18          | 10+                    | - 4              | 102                    | 2001.3.1          | 8 4949                  | X (2                | 通知課金         | 165   | 1,000,000  | 32.82 |             |

:・・・③ [選択]ボタンを押す

メモ

承認状況欄に「承認済(修正)」と表示されているデー タは、申請された内容を実行・承認権限者が修正して 承認したデータです。

#### メモ

承認済のデータは、承認日時が後のものから表示され、 最大1000データの確認ができます。 なお、指定日から2週間経過したデータは表示されま せん。

| 148 | alutStat                | ion                             |                                          |                                 |                                 | Fy7K−9 A#7 0976 |
|-----|-------------------------|---------------------------------|------------------------------------------|---------------------------------|---------------------------------|-----------------|
| 214 | MRR M                   | 1111 MIL #                      | 事前登録 総合接込                                | 給与實券描込                          | 特别编程地方数                         | 先方員担手動業設定       |
| 1名堂 | 緑 バスワー                  | ドロック解除                          |                                          |                                 |                                 |                 |
| (重要 | 〕<br>町されなかった<br>町時、予約時、 | お振込の明細は、<br>および承認時にも            | ・描込着定日にセキュア<br>zキュアメッセージでおな              | メッセージでお伝<br>Eえしますので、d           | えしますので、必ずこ<br>bずご確認ください。        | 1485K2244+      |
| 更付  | <b>新</b> 号              | 00150002                        |                                          |                                 |                                 |                 |
| ×9  |                         | 89                              | *2                                       | u.e                             | 承認演                             |                 |
| PIA | 84                      | 2001.3.15 155                   | 0 承認                                     | 84                              | 2001.3.4 15:00                  |                 |
| 申請  | <b>#</b> -8             | 林木 一部                           | 承認                                       | 浦名                              | 中田英俊                            |                 |
|     | 1000                    | 2001.3.20                       |                                          |                                 |                                 |                 |
|     | 「日本社会社」<br>「日本社会社の子」    | 電方法を「後日→抵<br>よ表示されません。<br>  第日度 | 11億」でお助け出いただい<br>施込手数料は、後日お勤<br>価数金額(PD) | でいる場合は、「キ<br>ナ出の引落日にお<br>手数料(PD | 朝時の円り増わまび<br>同意落としとなります。<br>入金口 | 疫 热度起果          |
| 01  | 本信営業部 当<br>本社財務部        | 座 2001002                       | 1,000,000                                | 210                             | 本店営業部 普通 123<br>半社時間部           | 4567 正常         |
| 02  | 夏京支店 当理<br>國夏支社         | 9135135                         | 4,500,000                                | 210                             | 本店営業部 普通 123<br>本社財務部           | 4567 正常         |
| 00  | 大阪支店 当垣<br>関西支社         | 9400400                         | 5,000,000                                | 210                             | 本店営業部 普通 123<br>本社財務部           | 4567 正常         |
| 04  | 本这宫莱瑟普                  | 3 1001001                       | 7500.000                                 | 210                             | 本店営業部 普通 120                    | 4567 E*         |

#### メモ

V-7

処理結果欄に「正常」と表示されているものは正常に 処理されております。「異常」と表示されているものは 正常に処理されておりません。 承認と申請変更 振込・振替の

V

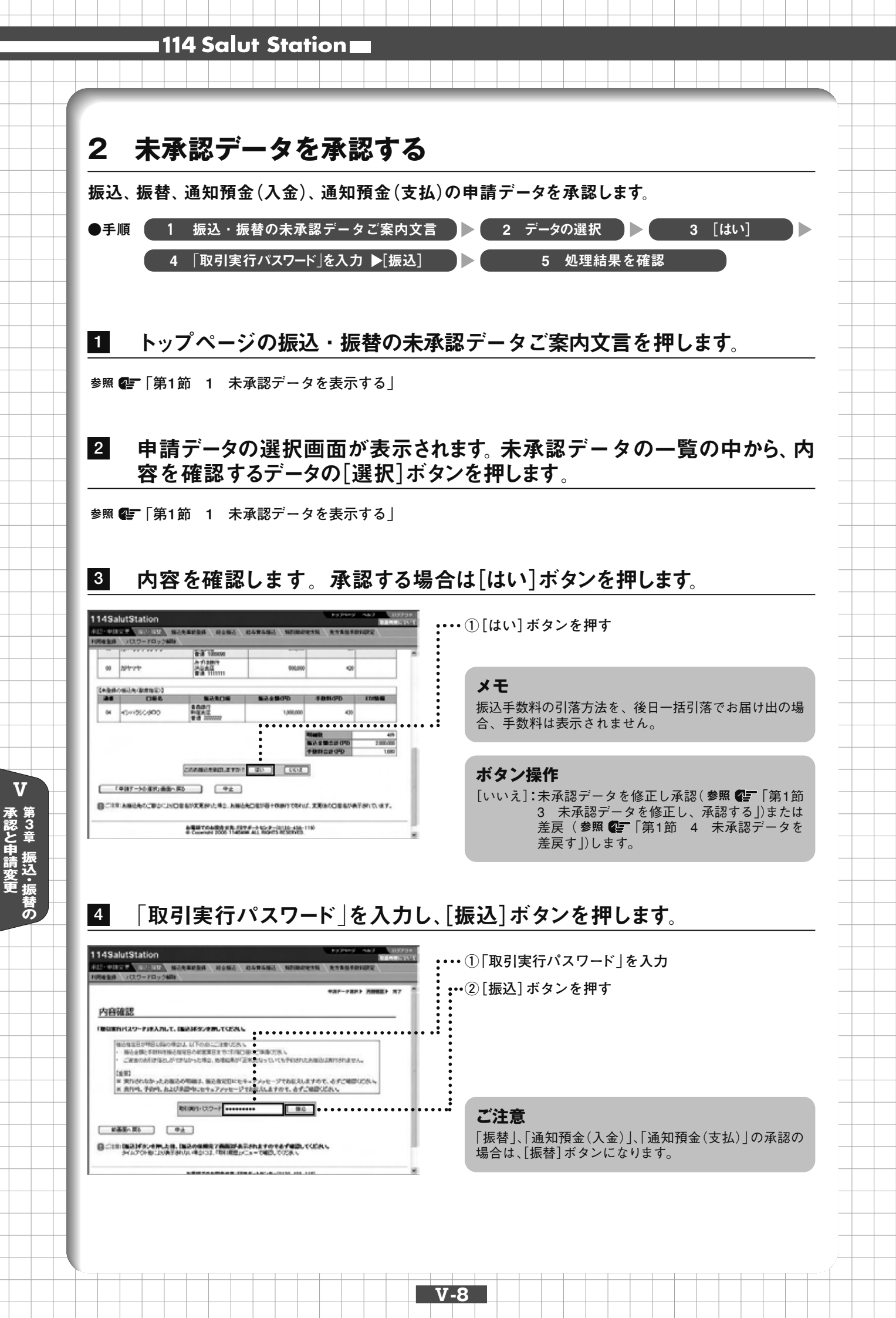

承認と申請変更

第3章

振込・振替の

# 処理結果欄を確認します。「正常」と表示されているものは正常に処理されております。「異常」と表示されているものは、正常に処理されておりません。

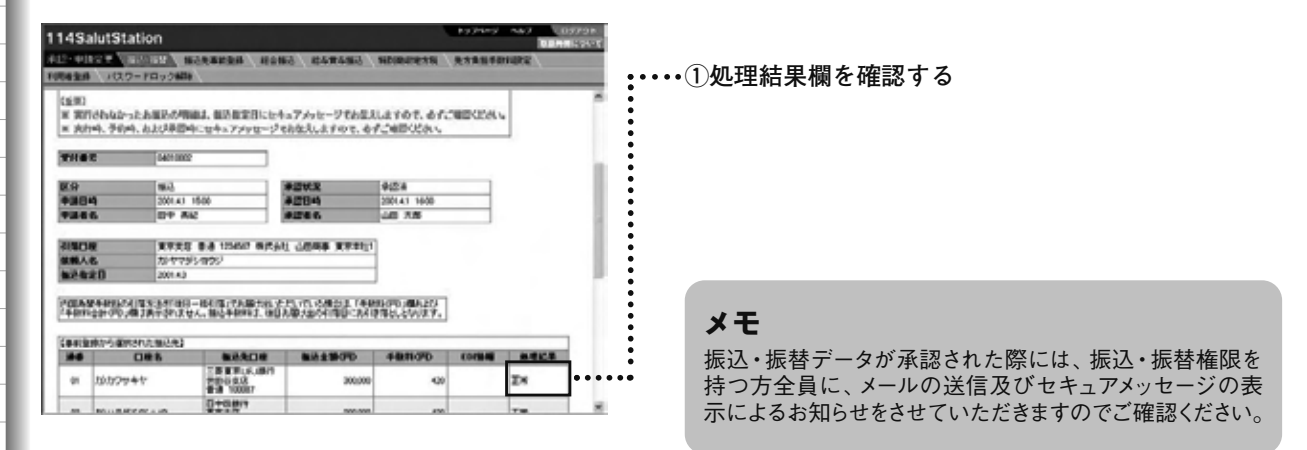

#### こんなときは

5

#### ●振込先事前登録を続けて承認する

振込先が「振込先事前登録」の申請中であれば、完了画面に[OK]ボタンが表示されます。承認する場合は、[OK] ボタンを押します。「振込先事前登録」の承認は続けてできます。

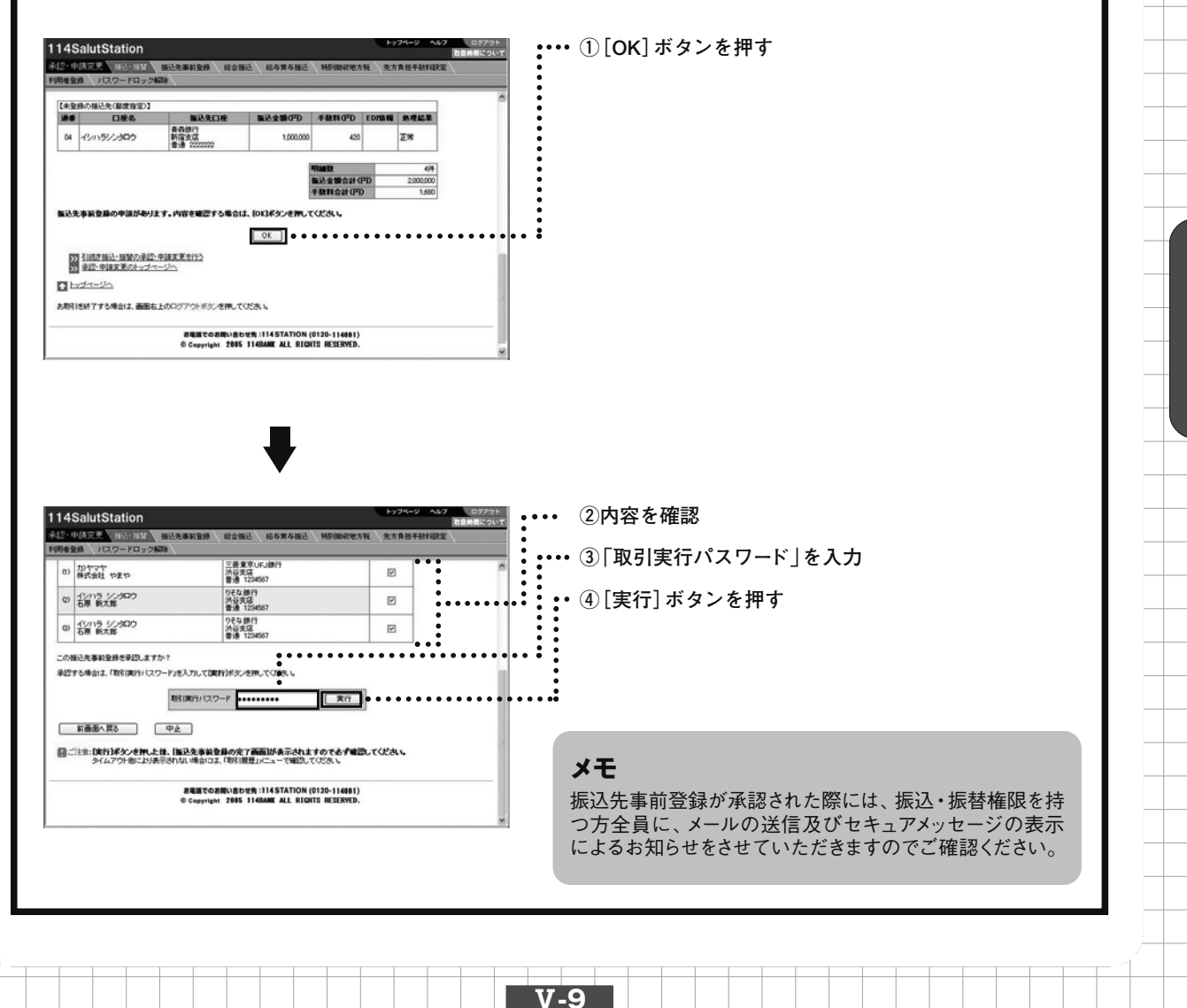

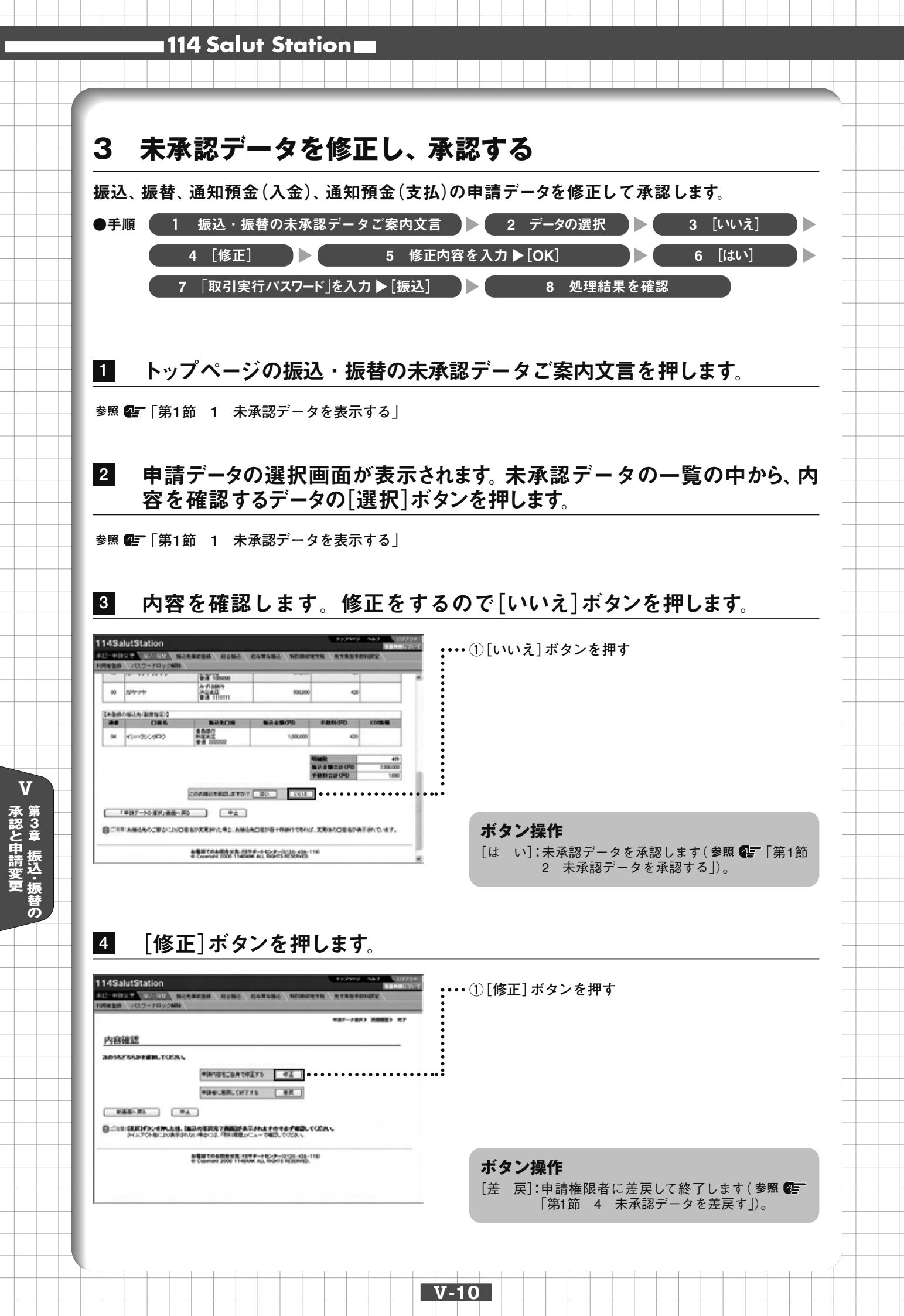

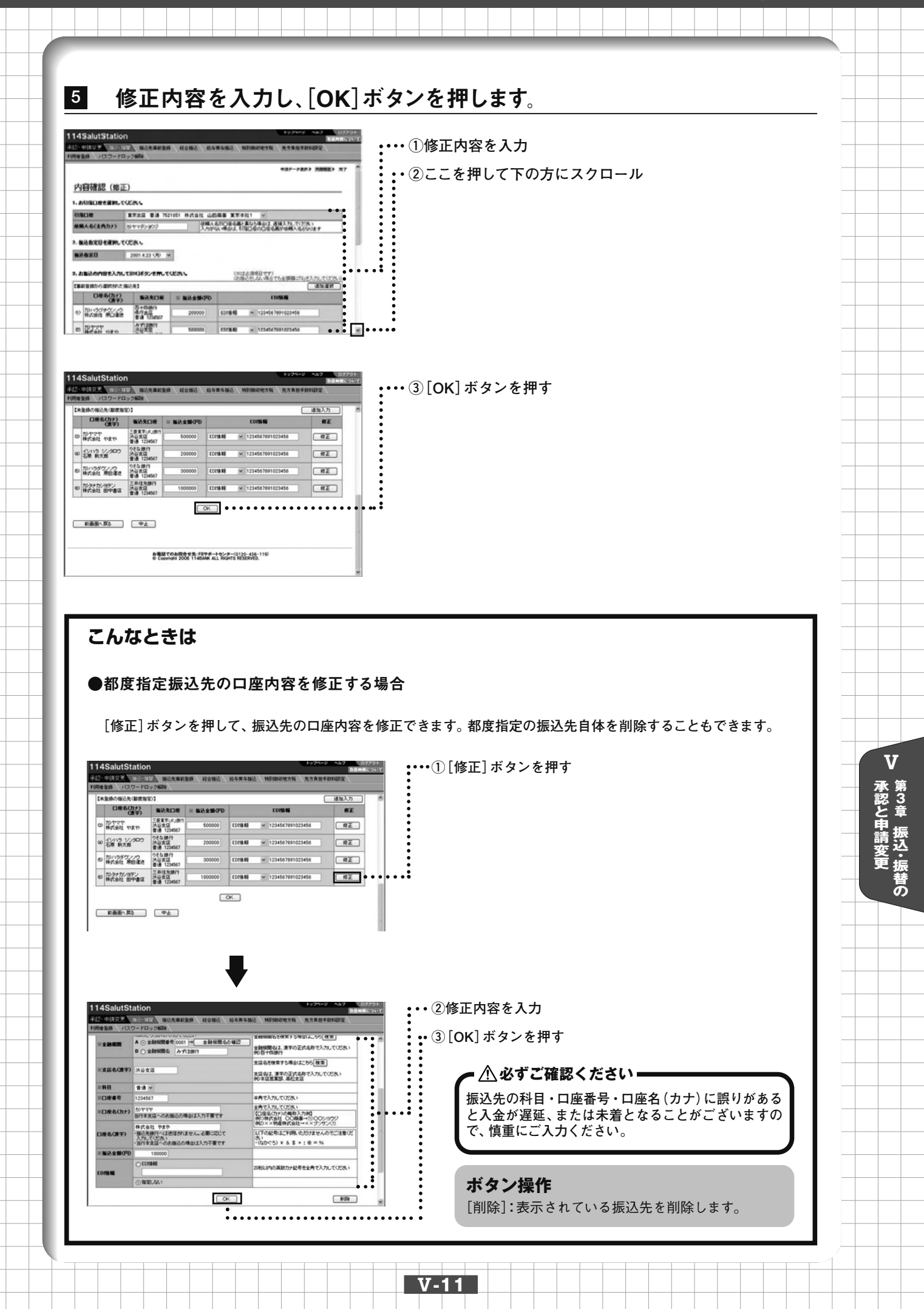

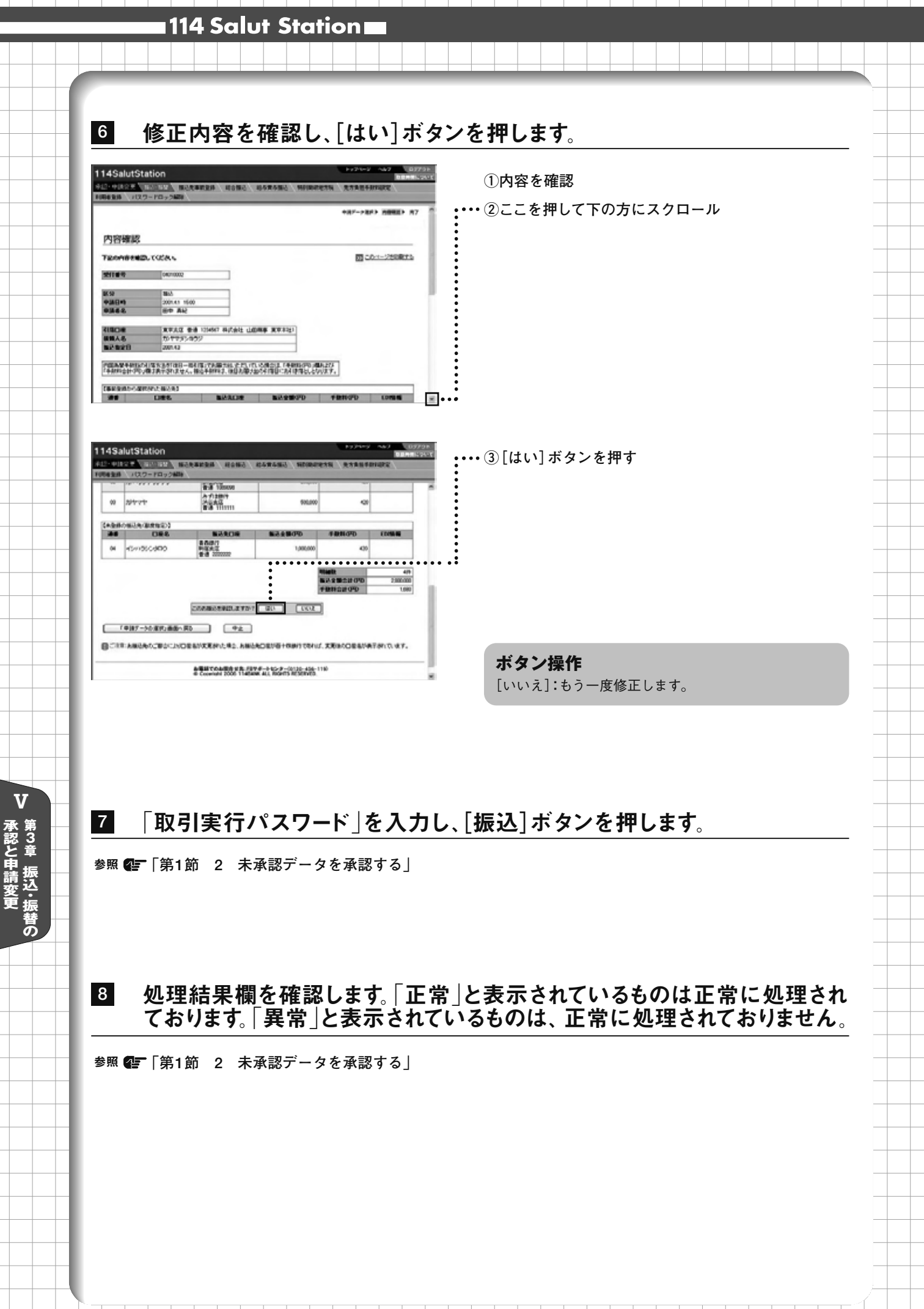

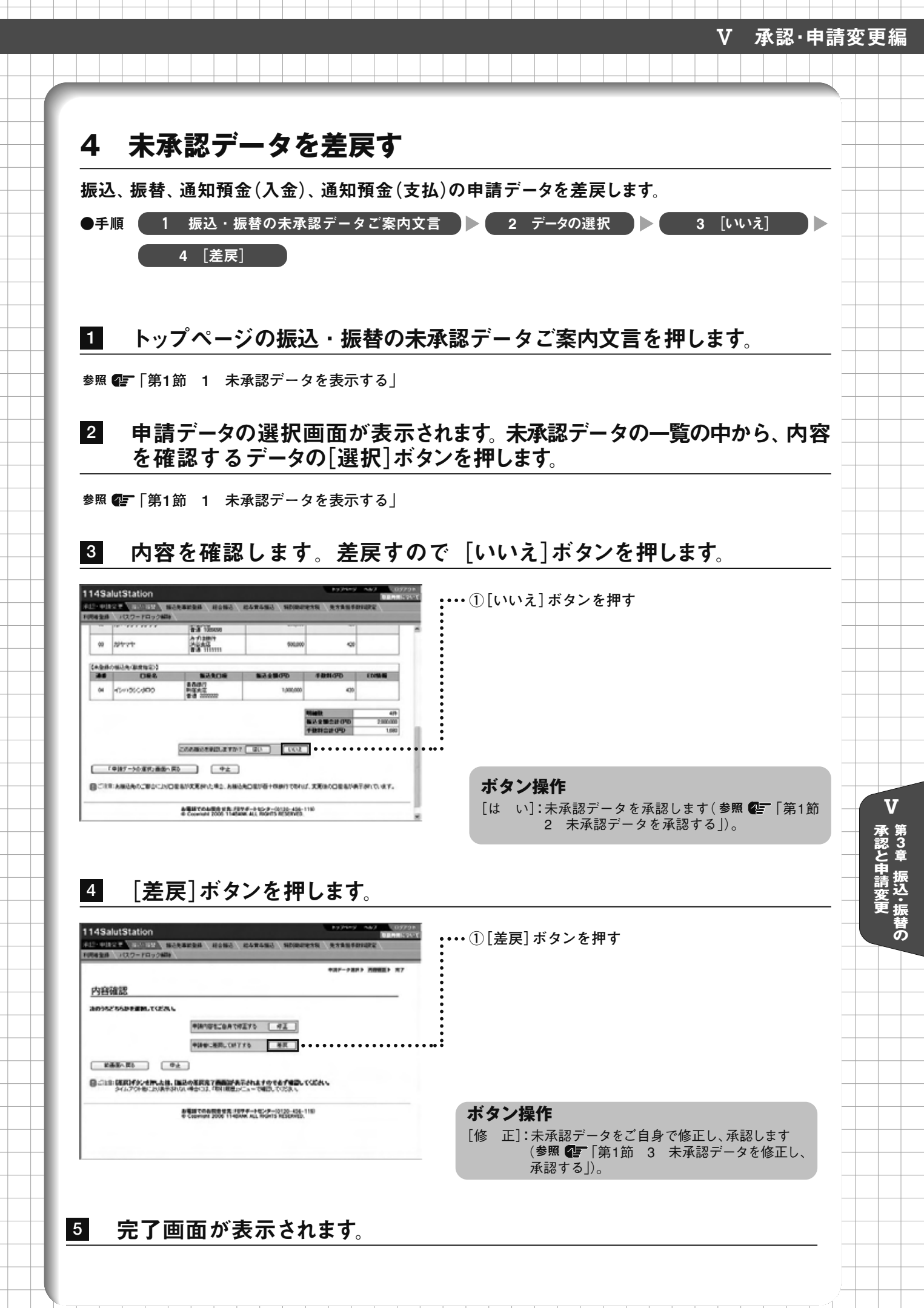

# 第2節 申請権限者による修正・取消

申請権限者が振込・振替の申請データを修正または取消します。 操作は「申請データ選択」「内容確認」「完了」の流れになります。 画面右上のナビゲーションにそって、 その概要を紹介します。

| 114SalutStation                                                                                                    |                                             | 1774-7 447 (0779)<br>BRANCOVE                                                                                                    | ナビゲーション                                                                                                    |
|----------------------------------------------------------------------------------------------------|---------------------------------------------|----------------------------------------------------------------------------------------------------|----------------------------------------------------------------------------------------------------|
| 10日を生まし、10.20-10.2008年。<br>内容研究部(他正)<br>3. あが同じまた単わっていため、<br>初にの年、単わっていため、<br>初にの年、またの、日本の、<br>本本のなどのたまわれていたがあったの、<br>あたなどのたまわれていたがあったか。<br>3. あたなのかであたかしたま<br>「日本のからなかられていた」 | ISO HASIE LEDIE I<br>IHAAN ISO<br>XAMAA HAD | マストークスパク 月前日日 7 77 (*)     マストークスパク 月前日日 7 77 (*)     マストロークスパク 月前日日 7 77 (*)     マストロークスパク (*)     マストロークスパク (*) | <ul> <li>▼申請データ選択:申請中の振込・振替データ<br/>を選択します。</li> <li>▼内容確認:振込・振替データを確認します。</li> <li>▼完了:操作が完了しました。</li> </ul> |
| GRAD BRARDR                                                                                                    | 米板総会勝のの                                     | E DITA IN                                                                                                    |                                                                                                    |
| (1) 10119599(1)5<br>株式会社 株公園市<br>書書 158667                                                                                                    | 200000 620846                               | E                                                                                                    |                                                                                                    |
| 0 10777 080 071380                                                                                                    | 500000 201940                               | 1234547001023454 ×                                                                                                    |                                                                                                    |
|                                                                                                    |                                             |                                                                                                    |                                                                                                    |
|                                                                                                    |                                             |                                                                                                    |                                                                                                    |

# 1 未承認データを修正する

V

承認と申請変更第3章 振込・振替の

振込、振替、通知預金(入金)、通知預金(支払)の申請データ、もしくは申請後に実行・承認権限 者から差戻された申請データを修正します。

| <b>•</b> ₹ | 手順                                       |          | 1 | [承<br>4 | 認·<br>修 | 申諱<br>正内 | 変<br>察を | 更] ▶<br>と入ナ                                                                                                    | ► [扔<br>り ▶ | 衰込 ·<br>►[OI | 振替<br><] | <b>\$</b> ] |            |     |                    | 2  | デ <sup>.</sup><br>5                     | ータ<br>[申                     | の選<br>請] | 択                      |                  |                 |                  | 3               | ; [ | 修正             | E] |  | 4 |
|------------|------------------------------------------|----------|---|---------|---------|----------|---------|----------------------------------------------------------------------------------------------------|-------------|--------------|----------|-------------|------------|-----|--------------------|----|-----------------------------------------|------------------------------|----------|------------------------|------------------|-----------------|------------------|-----------------|-----|----------------|----|--|---|
|            | 1 10 10 10 10 10 10 10 10 10 10 10 10 10 | Nerees 1 |   |         |         |          | (7)     | <b>C</b> 200<br>C 200<br>C 20 | -22         |              |          |             | <b>E</b> ] | ••( | [扱<br>1][i<br>2][i | 承辰 | • · · · · · · · · · · · · · · · · · · · | <b>振</b><br>請<br>]<br>]<br>] | を更を打     | ] <b>を</b><br>]に<br>甲す | <b>:</b> 押<br>マウ | <b>リレ</b><br>カス | ש <sup>ל ב</sup> | <u>す。</u><br>-ッ | リレを | <del>了</del> 当 | てる |  | _ |
|            |                                          |          |   |         |         |          | L.      |                                                                                                    |             |              |          |             | V          | -14 | 4                  |    |                                         |                              |          |                        |                  |                 |                  |                 |     |                |    |  |   |

承認と申請変更 振込・振替の

#### 2 申請データの選択画面が表示されます。未承認データの一覧の中から、修正 するデータの[選択]ボタンを押します。

参照 🕼 「第1節 1 未承認データを表示する」

#### 3 [修正]ボタンを押します。

![](_page_14_Figure_4.jpeg)

# 4 修正内容を入力し、[OK] ボタンを押します。

| 114SalutStation Department (Constant) (Constant) (Constant)                                 | •••• ①修正内容を入力                                          |
|---------------------------------------------------------------------------------------------|--------------------------------------------------------|
|                                                                                             | ・・・・①修正内容を入力<br>・・・②ここを押して下の方にスクロール<br>・・・・③[OK]ボタンを押す |
| 島電田でのあ田寺 宇宙、F8年9年 - トロンテー(21)2-454-118)<br>章 Convintel 2005 11-85484, ALL Right's RESERVES. |                                                        |
|                                                                                             |                                                        |
|                                                                                             | V.15                                                   |

![](_page_15_Figure_0.jpeg)

![](_page_16_Figure_0.jpeg)

# 第4章 振込先事前登録の承認と申請変更

振込先事前登録の承認・申請変更を行います。実行・承認権限者による承認・修正・差戻と申請権限 者による修正・取消があります。

# 第1節 実行・承認権限者による承認・修正・差戻

実行・承認権限者が振込先事前登録の申請データを承認・修正・差戻します。 操作は「申請データ選択」「内容確認」「完了」の流れになります。 画面右上のナビゲーションにそって、 その概要を紹介します。

| DESTR ( 1000- LPH 00 MINE (                                                | *#F-F#F> 1042> 17 |                               |
|----------------------------------------------------------------------------|-------------------|-------------------------------|
| 申請データの選択                                                                   |                   | ▼ <b>申請データ選択:</b> 申請された振込先事前登 |
| (REEFERS)<br>SERVICES STERNIST, MICH. SAMEL, IRRIGGER, TOPAL               |                   | 録データを選択します。                   |
| Vision Vises. Addit 15.9 dim<br>200425 1920 028 16 4.925 046 039           |                   |                               |
| 2001425 1400 小泉港- 水平四 友王 道田                                                |                   | ▼内谷帷綛:振込先事則豆銶ケータを唯認し          |
| 2001425 0946 (HR - M HR)20239.8 (HR - HR 2440 0247)                        |                   | ます。                           |
|                                                                            |                   |                               |
| ●#25507-91720#177.4888275420.0201452-88.7028.<br>000000582820027-38887927) |                   |                               |
| **************************************                                     |                   | ▼完了:操作が完了しました。                |
|                                                                            |                   | ▼完了:操作が完了しました。                |
|                                                                            |                   | ▼完了:操作が完了しました。                |

# 1 未承認データを表示する

V

登録の承認と申請変更

1

振込先事前登録の申請データを表示します。これが未承認データの承認や修正・差戻操作の開始 になります。

申請データには登録申請データ、変更申請データ、削除申請データがあります。 登録申請データ:新たに登録申請された振込先事前登録データです。 変更申請データ:変更申請された振込先事前登録データです。 削除申請データ:削除申請された振込先事前登録データです。

●手順 1 振込先事前登録の未承認データご案内文言 2 データの選択

トップページの振込先事前登録の未承認データご案内文言を押します。

V-18

![](_page_17_Picture_11.jpeg)

・・・・・①振込先事前登録の未承認データご案内文言を押す

登録の承認と申請変更 第4章 振込先事前

| 申請データの選択画面が表示されます。   | 未承認データの一覧の中か |
|----------------------|--------------|
| ら、表示するデータの[選択]ボタンを押し | ます。          |

2

3

| 114SalutStation                                                           | BERRICHT    | ①[翠切] ギタンを切す                                              |
|---------------------------------------------------------------------------|-------------|-----------------------------------------------------------|
| PERSON NO PERSONAL PROPERTY AND A PERSON NEWSFELS                         | R RARERHERS | 「「「」「「「」」「「」」」「「」」」「「」」」「「」」」「「」」」「「」」「」」」「」」「」」」「」」」「」」」 |
|                                                                           |             |                                                           |
| 申請データの選択                                                                  |             |                                                           |
| (BORBERS)                                                                 |             |                                                           |
| OLODOT-SITEODITI. ABERDISACII. IRRASJEM. COCAL                            |             | :                                                         |
|                                                                           |             |                                                           |
|                                                                           | ••••••      | ••                                                        |
| 201120 100 110 110 00 AND XX 00                                           |             |                                                           |
| 201420 000 008 -0 #002/000 000 _00                                        |             |                                                           |
| ◆表記法のデータは下記の通りです。内容を確認する場合は、UEWOF3C-を押してください<br>(C)同じ日に知られたがしたデーラを知らてきます) |             |                                                           |
| ······································                                    |             |                                                           |
| 2001425 1120 (14) 7.8 927.8 2001425 1120 508 2.9 848 (817)                |             |                                                           |
|                                                                           |             | メモ                                                        |
| 22 単語・単語に第のキャントページル                                                       |             |                                                           |
| D1:221-25                                                                 |             | 承認状況欄に 未承認(差戻)] と表示されているデータ                               |
|                                                                           |             | は、実行・承認権限者から差戻されたデータです。                                   |

## 内容確認画面が表示されます。この画面から未承認データの承認、修正 または差戻をします。

| 14SalutSta | ation                  |                       | REPRESENCE    |                              |
|------------|------------------------|-----------------------|---------------|------------------------------|
|            | - PROVING              | 63 (2484963 ) NEORATE | 18 ASASSINE   |                              |
| 内宫確認       |                        |                       |               |                              |
| Tennited   | LTODAL                 |                       | 20-1-125000FL |                              |
| BK.59      | 8.8                    |                       |               |                              |
| 7366       | 18.8-                  |                       |               |                              |
|            |                        |                       |               |                              |
| 0)         | 278                    | 570                   |               |                              |
| 会融资期化      | 3-1128919              |                       |               | ホメノ採作                        |
| 484        | Asta                   | AC#2                  |               |                              |
| AB         | 2.0                    |                       |               | は い!:未承認データを承認します(参照 4年  第18 |
|            | 1254067                |                       | -             |                              |
| 08860377   | Broth English Swatt    | 20000                 | _             | 2 木承認テーダを承認 9 る」)。           |
| (7)        | Minist Research + 2001 | (analo                | -             | [いいえ]:未承認データを修正し承認(参照 🕼 「第1節 |
| 48         | 東東南                    | <b>5.8</b> 10         |               | 3 未承認データを修正し、承認する1)また        |
| 100000     | 5+0.01                 |                       |               |                              |
| 388        | #0.83                  |                       |               | はた戻(参照 第二) 弟1前4 未承認データ       |
| #B         | **                     |                       | ×             | 辛豆ナリレキナ                      |

| <b>V</b> - | 19 |  |
|------------|----|--|
|            |    |  |

#### 114 Salut Station

#### こんなときは

#### ●承認済みのデータを照会する

トップページの[承認・申請変更]-[振込先事前登録]を押します。

![](_page_19_Picture_4.jpeg)

申請データの選択画面で承認済みデータの[選択]ボタンを押します。

![](_page_19_Picture_6.jpeg)

V

登録の承認と申請変更第4章振込先事前

・・・・③ [選択]ボタンを押す

#### メモ

承認状況欄に「承認済(修正)」と表示されているデー タは、申請された内容を実行・承認権限者が修正して 承認したデータです。

#### メモ

承認済のデータは、承認日時が後のものから表示され、 最大1000件のデータの確認ができます。 なお、承認日から2週間経過したデータは表示されま せん。

14SalutStati ##21中語など、 無法・器督 <u>1995年3月27日</u> 経合課法 (総合業券語法 )特別総定地方転 | 先方真数系 明書金勝 | ↓12.20 - ドロック新課 | 照会結果 設備の内容は下記の通りです。 35 このページを印刷する 制除 2001.425 1120 山田 大郎 承担2.県 2001.4.26 11:20 阿井 上男 承認状況 承認日時 承認者名 中語日約 中語者名 口産名(力ナ) (決宇) 描记先口框 (1) カラジンョウジ 株式会社 単母事 りそな銀行 決容支店 普通 2589700 百十四銀行 高松支店 登通 1122334 Ø かっこショウギョウ 前面面へ戻る 33 単語・単語変更のたップページへ

![](_page_20_Figure_0.jpeg)

![](_page_21_Figure_0.jpeg)

# 4 [修正]ボタンを押します。

![](_page_22_Picture_2.jpeg)

![](_page_22_Picture_3.jpeg)

#### ボタン操作

[差 戻]:申請権限者に差戻して終了します(参照 🚰 「第1節 4 未承認データを差戻す」)。

![](_page_22_Picture_6.jpeg)

## 修正する振込先の[修正]ボタンを押します。

| 1.0        | W TLE WORLDAN                   | 用語の語言は多いを新してG<br>多いを新してなさい。               | CA.     |                     |       |      |  |
|------------|---------------------------------|-------------------------------------------|---------|---------------------|-------|------|--|
| <b>X</b> 4 | 21                              | •                                         |         |                     |       |      |  |
| 99.4       | Cardian Streams                 |                                           | ·#38入79 |                     |       | :    |  |
|            | (建築)                            | BOASH                                     | RE      |                     |       | :    |  |
| n 1        | (2019) 12:0629<br>(2016) 2:0629 | 10年6月11日<br>11日1日日<br>11日日日日              | 112     | • • • • • • • • • • | ••••• | •••• |  |
| 0          | ARAM BYRIS                      | 三条件大規(1)<br>第一条件<br>音通 120467             | #Z      |                     |       |      |  |
| o 2        | 17.71 Hear                      | みず1300円<br>計画支援<br>音通 1234567             | mz.     |                     |       |      |  |
| ω 3        | STAT VEP                        | 二面(1)、面(1)<br>法(1)支(2)<br>音(1) 1(2)(2)(2) | #Z      |                     |       |      |  |

#### こんなときは

#### ●振込先を追加する

[追加入力]ボタンを押すことで、新たに振込先を追加することができます。詳しくは「Ⅲ 円預金サービス編 第1 章 振込・振替 第6節 振込先事前登録」を参照してください。

| F前登録P                                                                  | 的容の入力                                                                                                    |                                                                                                    |
|------------------------------------------------------------------------|----------------------------------------------------------------------------------------------------|----------------------------------------------------------------------------------------------------|
| 前登録されてい                                                                | るお飯込先は55件です。(あと47件登録でさます)                                                                                                    |                                                                                                    |
| Gittert S.Ju                                                           | いなき入力してくだれ、あとの井田富でたます。                                                                                                    |                                                                                                    |
|                                                                        |                                                                                                    |                                                                                                    |
| 以入先に進行を<br>はままました。                                                     | 客定される場合、科目・口座番号・口座名(カナ)に誘いがあ<br>に、たいを見合いた「一座番号・口座名(カナ)に誘いがあ<br>に、たいを見合いた「一座番号・口座名(カナ)に訪いたあ                                                                                                    | ふと入金が連通、<br>を受要人をか                                                                                                    |
| 年入力にかかわ                                                                | らず、カナ入力自信が実際の受取人口座名と異なる場合に<br>見たしまだり、その場内できませくので、様                                                                                                    | さ入会されません。<br>第1                                                                                                    |
| 111109-042300-04                                                       | THE REPORT OF A CONTRACT OF A CONTRACT OF A | 144.757740.02846                                                                                                    |
|                                                                        |                                                                                                    |                                                                                                    |
|                                                                        |                                                                                                    | ()))太正御道日で                                                                                                    |
|                                                                        | ADのどちらかに入力してください<br>A () 今時時間あき () 今時時間をの道()                                                                                                    | ()))まる海道日で<br>金融機関係るを映象する場合はこちら 世来                                                                                                    |
| 全計模問                                                                   | ABのどちらかに入力してください<br>▲ ① 金融報題書者 → 金融視覚名の確認<br>■ ① 金融報題名                                                                                                    | (川注心海道日で<br>(川注心海道日で<br>金融機関など検索する場合)におら(検索)<br>金融機関など、漢字の正式名称で入力してください<br>(4)日午150回行                                                                                                    |
| ******                                                                 | ABのどちらかに入力してくだれ、<br>A ○ 全朝細胞者考 → 全部相関名の確認<br>B ○ 全朝細胞名                                                                                                    | (田注心地項目で<br>金融報酬名を検索する場合はこちら(種素)<br>会融報酬名は、書中の正式名称で入力して(だ為い)<br>約2日本の創行<br>支店名を使用する場合はこちら(種素)                                                                                                    |
| * 全計概問<br>* 支広名(東宇)                                                    | AB02からかに入力して(2次) · ▲ ○ 全部振躍をの項目2<br>● ○ 全部振躍をの 単「 ● 全部振躍をの項目2<br>■ ○ 全部振躍を                                                                                                    | (第1点心理)で<br>(第1点心理)で<br>会報報題など使業する場合はこちら(検査)<br>会報報題など、漢中の正式名称で入りしてだたい<br>約日午4回11<br>支店名を使用する場合にたちら(検査)<br>支店名を使用する場合にたちを(検査)<br>支店名を使用する場合にたちを(検査)                                                                                                    |
| * 全計数回<br>* 支広名(後宇)<br>* 科日                                            | AB0/2550mに入力して(だ洗い)<br>A ○ 全部研究時年 14 全部研究をの場だ<br>B ○ 全部研究も 1<br>■ 3 × 1                                                                                                    | (川上の道道)で<br>会員編集のたせます2準白により5(重重)<br>会員編集の上式またの(重重)<br>会員編集の上式またの正式名称で入力してに次か。<br>約日午回回)<br>支援会社業者す2季台により5(数重)<br>実現会社工業の正式名称の入力してに次か。<br>約1年回業業業、単に支援。                                                                                                    |
| <ul> <li>金融構調</li> <li>支店名(後宇)</li> <li>料日</li> <li>〇 正 慶 考</li> </ul> | AM0/2550rCλ7ULT(25%)<br>A ⊙ ≥2848854 →                                                                                                    | (1122)18月で<br>全輪400565(第75)4年31よ56(日前)<br>全輪40055(第75)4年31よ56(日前)<br>会輪40055(第75)4年31よ56(日前)<br>第52421年57546年37,71(125)<br>1943(第28)4月になっていた。<br>中奇で入力して(125)。)                                                                                                    |
| 全計構図<br>支広名(決字)<br>料日<br>口座参号                                          | A802'950rC370_C302<br>A ⊙ 2898056 4 → 2898056 0 12<br>B ∂ 2898056                                                                                                    | (11220年間で<br>金融細胞を大変すりあったころを用意)<br>金融細胞なたまでのであったろを用意)<br>たたのでするのであったころを用意<br>になったなかで入力してださい。<br>からでなまま、他にころを用意)<br>になったなかで入力してださい。<br>からでなまま、他にころで用意。<br>またないためであった。<br>たたかでのためで、<br>からでなるので、<br>からでなるので、<br>からでなるので、<br>からでなるので、<br>からでなるので、<br>していためで、<br>ので、<br>ので、<br>ので、<br>ので、<br>ので、<br>ので、<br>ので、<br>の |

#### 事前登録内容の入力画面

![](_page_22_Figure_14.jpeg)

#### 114 Salut Station

# 6 修正内容を入力し、[OK] ボタンを押します。

![](_page_23_Figure_2.jpeg)

#### こんなときは

V

登録の承認と申請変更第4章振込先事前

●表示されている振込先を削除する

[削除] ボタンを押すと、表示されている振込先を削除できます。

# 7 [OK]ボタンを押します。

![](_page_23_Picture_7.jpeg)

8 修正内容を確認し、[はい]ボタンを押します。

参照 🕼 「第1節 2 未承認データを承認する」

## 9 「取引実行パスワード」を入力し、[実行]ボタンを押します。

メモ

V-24

振込先事前登録が承認された際には、振込・振替権限を持 つ方全員に、メールの送信及びセキュアメッセージの表示 によるお知らせをさせていただきますのでご確認ください。

参照 🕼 「第1節 2 未承認データを承認する」

10 完了画面が表示されます。

![](_page_24_Figure_0.jpeg)

![](_page_25_Figure_0.jpeg)

![](_page_26_Figure_0.jpeg)

削除を取りやめる申請データのチェックボックスのチェックを外し、[OK] ボタンを押します。

| 114SalutStation                                                                                                    |                                 | 00795 047 007795  | ••• ①チュックギックフのチュックためす                        |
|----------------------------------------------------------------------------------------------------|---------------------------------|-------------------|----------------------------------------------|
| FIREME AND THE PARTY AND ADDRESS OF THE PARTY AND ADDRESS ADDRESS ADDR | #5#5%3 HDIRATESS                | A STREETINGE      | ····()+1995997X0+199729F9                    |
|                                                                                                    |                                 | *#F-FEFF NMEEF #7 | ・②[OK] ボタンを押す                                |
| 内容確認(修正)                                                                                                    |                                 |                   |                                              |
| 教師を取りためらお知道先の愛 チェックをはずし、おにはちょう                                                                                                    | ERLECERG                        |                   | •                                            |
| D唯も();-><br>(建7)                                                                                                    | NRADE PRIS                      |                   | 3<br>6<br>6                                  |
| <ol> <li>金砂土田町<br/>ゴからたいたらあう</li> </ol>                                                                                                    | 三井(3九時)†<br>河山東京<br>東道-6254211  |                   | •                                            |
| の わユニカロバイビュータースケール シノルデンケアン<br>ユニパロエビューターサービス 新株式店                                                                                                    | 8+68/1<br>#2543                 |                   |                                              |
|                                                                                                    | × · · · · · · · ·               |                   | ۶<br>•                                       |
| 188-883                                                                                                    |                                 |                   |                                              |
|                                                                                                    | FR                              |                   | メモ                                           |
| 8 700-000 1000 110                                                                                                    | adami ali. Yiginte heiseninedi. |                   | 振込先のすべてのチェックを外した場合、削除申請データ<br>が申請権限者に差戻されます。 |

## 6 修正内容を確認し、[はい]ボタンを押します。

参照 🕼 「第1節 2 未承認データを承認する」

114 Salut Station 🗖

5

V

登録の承認と申請変更

## 7 「取引実行パスワード」を入力し、[実行]ボタンを押します。

参照 🚰 「第1節 2 未承認データを承認する」

8 完了画面が表示されます。

#### メモ

V-28

振込先事前登録が承認された際には、振込・振替権限を持 つ方全員に、メールの送信及びセキュアメッセージの表示 によるお知らせをさせていただきますのでご確認ください。

![](_page_28_Figure_0.jpeg)

# 第2節 申請権限者による修正・取消

申請権限者が振込先事前登録の申請データを修正または取消します。 操作は「申請データ選択」「内容確認」「完了」の流れになります。 画面右上のナビゲーションにそって、 その概要を紹介します。

| 114SalutStation 007001<br>22-0100 - 007000 00000000 00000000 00000000 000000             | ナビゲーション                                                                                  |
|------------------------------------------------------------------------------------------|------------------------------------------------------------------------------------------|
|                                                                                          | <ul> <li>▼申請データ選択:申請中の振込先事前登録<br/>データを選択します。</li> <li>▼内容確認:振込先事前登録データを確認します。</li> </ul> |
| 201425 1121 (18) 28 単行本 201425 1120 (月本 上明 本本 二 単一<br>図 #22-9845-88549-25-<br>目 したえーごろ ※ |                                                                                          |
|                                                                                          |                                                                                          |

# 1 未承認データを修正する

振込先事前登録申請データを修正します。申請データには登録申請データ、変更申請データ、削除 申請データがあります。

(1)登録申請データを修正する

V

登録の承認と申請変更

![](_page_29_Figure_7.jpeg)

1 トップページの[承認・申請変更]-[振込先事前登録]を押します。

![](_page_29_Picture_9.jpeg)

 Class
 ① [承認・申請変更]にマウスカーソルを当てる

 114SalutStation
 ▲ 52 (5275)

 t+ 27 / yt = 2
 ■ 74 (2) (振込先事前登録]を押す

2

申請データの選択画面が表示されます。未承認データの一覧の中から、修 正する登録申請データの[選択]ボタンを押します。

![](_page_30_Picture_3.jpeg)

# 3 [修正]ボタンを押します。

![](_page_30_Picture_5.jpeg)

[取 消]:申請を取消します(参照 💽 「第2節 2 未承 認データを取消す」)。

# 4 修正する振込先の[修正]ボタンを押します。

![](_page_30_Picture_8.jpeg)

#### こんなときは

#### ●振込先を追加する

[追加入力] ボタンを押すことで、新たに振込先を追加することができます。詳しくは「Ⅲ 円預金サービス編 第1 章 振込・振替 第6節 振込先事前登録」を参照してください。

事前登録内容の入力画面

| 14SalutSt                         | ation                                                                                                    | トップページ ヘルプ ログアクリ<br>取用用用につい           |
|-----------------------------------|----------------------------------------------------------------------------------------------------|---------------------------------------|
| 明者登録 パスパ                          | 100-100 (10-10-10-10-10-10-10-10-10-10-10-10-10-1                                                                                                    | A 94802 HEMBORNEN R. M.N. HILTERARCE  |
| 事前登録P                             | 内容の入力                                                                                                    |                                       |
| 事前登録されてい                          | SSB&291100077.(8207028772877)                                                                                                    | ,                                     |
| 新しく追加するお                          | ■込先を入力してください。あと60件指定できます。                                                                                                    |                                       |
| お描込先に他行き<br>または未着となった<br>康宇入力にかかす | 指定される場合、科目・口座番号・口座名(カナ)に調引が<br>い」、描込手数料などが再度かかる場合があります。また<br>みず、カナ入力自住が実施の受取人口座ると異なる場合                                                                                                    | あると入金が通路。<br>、お受取人名の<br>は入金されません。     |
| ATMによるお撮込                         | と異なり、事前にお安取人名の編纂まできませんので、伊                                                                                                    | @c2X70287.                            |
| -                                 | ABのどちらかに入力してください                                                                                                    | (川は広治項目です)<br>全動機関名を検索する場合はこちろ(検索)    |
| ※全計構開                             | A ○ 金融報酬書号         →         全融報酬書号         ●           B ○ 金融報酬名         □         □         □         □         □         □         □         □         □         □         □         □         □         □         □         □         □         □         □         □         □         □         □         □         □         □         □         □         □         □         □         □         □         □         □         □         □         □         □         □         □         □         □         □         □         □         □         □         □         □         □         □         □         □         □         □         □         □         □         □         □         □         □         □         □         □         □         □         □         □         □         □         □         □         □         □         □         □         □         □         □         □         □         □         □         □         □         □         □         □         □         □         □         □         □         □         □         □         □         □ <td>2 金融機関和は、漢字の正式名称で入力してください<br/>例の四十四線行</td> | 2 金融機関和は、漢字の正式名称で入力してください<br>例の四十四線行  |
|                                   |                                                                                                    | 支店名を検索する場合はこちろし検索                     |
| ※京話名(漢子)                          |                                                                                                    | 支店包は、連年の正式名称で入力してください<br>例0本店営業部、衛位支店 |
| 米料日                               | (1) (1) (1) (1) (1) (1) (1) (1) (1) (1)                                                                                                    |                                       |
| ※口座番号                             |                                                                                                    | 半角で入力してください                           |
| ※口座名(カナ)                          | 米行本大な人の本地込の場合は入力不要です                                                                                                    | 全角で入力して(ださい)<br>【口座名(カナ)の時年入力例】       |

修正内容を入力し、[OK] ボタンを押します。

![](_page_31_Figure_6.jpeg)

V-32

#### こんなときは

5

V

登録の承認と申請変更第4章振込先事前

●表示されている振込先を削除する

[削除] ボタンを押すと、表示されている振込先を削除できます。

![](_page_32_Figure_1.jpeg)

| <b>V</b> -: | 33 |  |
|-------------|----|--|
|             |    |  |

![](_page_33_Figure_0.jpeg)

![](_page_34_Figure_1.jpeg)

| 114 Salut Station                                                                                                    |
|----------------------------------------------------------------------------------------------------|
|                                                                                                    |
|                                                                                                    |
|                                                                                                    |
|                                                                                                    |
| ●手順 1 [承認・申請変更] ▶ [振込先事前登録] ▶ 2 データの選択 ▶ 3 [修正] ▶ _                                                                                                    |
| 4 チェックボックスのチェックを外す ▶ [OK] ▶ 5 [申請]                                                                                                    |
|                                                                                                    |
|                                                                                                    |
| 1 トップページの[承認・申請変更]-[振込先事前登録]を押します。                                                                                                    |
|                                                                                                    |
| ◎帰戦』(第2即 Ⅰ (Ⅰ)豆球中語デーメを修正する」                                                                                                    |
|                                                                                                    |
| 2 申請データの選択画面が表示されます 未承認データの一覧の中から 修                                                                                                    |
| 正する(削除を取りやめる)削除申請データの[選択]ボタンを押します。                                                                                                    |
| 11.45 alu\$1ation (4.4 - 2072)                                                                                                    |
|                                                                                                    |
| *##F=###> A###⇒ ## ^ ^ · · · · · · · · · · · · · · · ·                                                                                                    |
| (1875) ####><br>###2007-911720.00177.00592275.8011.(28709.2781.702265)                                                                                                    |
| 中価目期         中価目         中価目         日間           2017-123         1010         1014         1014         1014           2017-123         1010         1-02         1019         1019           2017-123         1010         1-02         1019         1019                                                                                                    |
| 2011-12 014( 創水一形 未年記(出記) 和仲 道田)<br>中本記(ホウブー)(注了記の)時です。(内容年間)(する場合は、(開約)(する)(者称)、てびたい)                                                                                                    |
| UD-RUILLang-Autorety-「                                                                                                    |
| D State State State - Str.                                                                                                    |
|                                                                                                    |
|                                                                                                    |
|                                                                                                    |
| 3 「修正]ボタンを押します。                                                                                                    |
| 11 40 - Juli 20 - 20 - 20 - 20 - 20 - 20 - 20 - 20                                                                                                    |
| 11932/00/2010/10/10/2010/10/10/2010/10/2010/10/2010/2010 |
| 内自確認                                                                                                    |
|                                                                                                    |
| Відеб. ніх − ж<br>СПФ 64 <u>(222)</u> Виласти                                                                                                    |
|                                                                                                    |
| 回 当び出行だいこう-ティジン 第4番目         器業目           この相応見事故自由手的と考えてと考えば第2月が多えた         単計算法が大売、単計算法が大売、単計算法が大売なは第2月があった                                                                                                    |
|                                                                                                    |
|                                                                                                    |
|                                                                                                    |
|                                                                                                    |
|                                                                                                    |
|                                                                                                    |
|                                                                                                    |
|                                                                                                    |

♥ 第4章 振込先事前

登録の承認と申請変更第4章振込先事前

#### ④ 修正する(削除を取りやめる)申請データのチェックボックスのチェックを 外し、[OK]ボタンを押します。

![](_page_36_Figure_2.jpeg)

# 5 修正内容を確認し、[申請]ボタンを押します。

| 223     1000000000000000000000000000000000000                                                                      |  |
|----------------------------------------------------------------------------------------------------|--|
|                                                                                                    |  |
| (1005)、<br>●王<br>・<br>・<br>・<br>・<br>・<br>・<br>・<br>・<br>・<br>・<br>・<br>・<br>・                                     |  |
|                                                                                                    |  |
|                                                                                                    |  |
| Ţġ<br>I. IN MAR SHOR MAR TANDITAN ANNU TANA FULL TANA<br>SHVA MAR J. FRI HELLAN - FULL TOTAN<br>S                  |  |
| L BLACK SER DE GOBLOO BLACK PARE DE SUCCE PERENT CECEL.<br>GelVA, ≪BACLI, <sup>T</sup> ER BEBLICLE - CELD, COLO, N |  |
|                                                                                                    |  |
|                                                                                                    |  |
|                                                                                                    |  |
|                                                                                                    |  |
|                                                                                                    |  |
|                                                                                                    |  |
|                                                                                                    |  |
| <b>画面の衣示されより</b> 。                                                                                                 |  |
|                                                                                                    |  |
|                                                                                                    |  |
|                                                                                                    |  |
|                                                                                                    |  |
|                                                                                                    |  |
|                                                                                                    |  |
|                                                                                                    |  |
|                                                                                                    |  |
|                                                                                                    |  |
|                                                                                                    |  |
|                                                                                                    |  |
|                                                                                                    |  |
|                                                                                                    |  |
|                                                                                                    |  |
|                                                                                                    |  |
|                                                                                                    |  |
|                                                                                                    |  |

# 2 未承認データを取消す

振込先事前登録の申請データを取消します。申請データには登録申請データ、変更申請データ、削 除申請データがあります。

●手順 1 [承認·申請変更] ▶ [振込先事前登録] ▶ 2 データの選択 ▶ 3 [取消] ▶ 4 [OK]

1 トップページの[承認・申請変更]-[振込先事前登録]を押します。

参照 🕼 「第2節 1 (1)登録申請データを修正する」

2 申請データの選択画面が表示されます。未承認データの一覧の中から、取 消するデータの[選択]ボタンを押します。

参照 💽 「第1節 1 未承認データを表示する」

# 3 [取消]ボタンを押します。

![](_page_37_Figure_9.jpeg)

4 [OK]ボタンを押します。

V

登録の承認と申請変更

![](_page_37_Figure_11.jpeg)

#### 5 完了画面が表示されます。

# 第5章 利用者登録の承認と申請変更

利用者登録の申請があった際には、利用者登録の「実行・承認権限者」または「承認権限者」が、 「承認」を行います。内容に誤りがあり承認できない場合には、「差戻」を行います。 利用者登録の「申請権限者」は、申請内容に誤りがあった際には、申請内容の「修正」もしくは 「取消」を行います。

# 第1節 実行・承認権限者または承認権限者による承認・差戻

「実行・承認権限者」または「承認権限者」が利用者登録の申請データの承認または差戻を行います。 操作は「申請データ選択」「内容確認」「完了」の流れになります。 画面右上のナビゲーションにそって、 その概要を紹介します。

| SalutStation                                                                                                    |                                |
|----------------------------------------------------------------------------------------------------|--------------------------------|
| ALLER ALL REPARTS ALLER AND ALLER AND ALLER AND ALLER AND ALLER AND ALLER AND ALLER AND ALLER AND ALLER AND ALLER AND ALLER AND ALLER AND ALL AND ALL | ナヒケーション                        |
| *##/~**##                                                                                                    |                                |
| 清データ 選択<br>8495 -                                                                                                    | ▼ 申請ナータ選択:甲請された利用者登録デー         |
|                                                                                                    | メで进択しまり。                       |
| 15100 [26 8] 8.442 XZ 00000 [00 2.8 1752 Battings 4 47     25100 [26 8] 8.442 XZ 15 00000 [00 2.8 1752 Battings 4 47     25100 [26 8] 8.442 XZ 15 00000 [00 2.8 1752 Battings 4 57                                                                                                    | ▼内容確認:利用者登録データを確認します。          |
| 25 100 101 10 AB2 86 00000 85 28 1065 26 27                                                                                                    |                                |
| 2080 2010                                                                                                    |                                |
| 00.08+4859/029-54846(8237)                                                                                                    |                                |
| 25 τριθ () 447.8 102.4 M () 4.5 10 2.7 10 10.7 M () 7.8 10.0 M () 7.8 10.0 M () 7.8 1 |                                |
|                                                                                                    |                                |
|                                                                                                    |                                |
|                                                                                                    |                                |
|                                                                                                    |                                |
|                                                                                                    |                                |
| 順 1 利用者登録の未承認データご案内文言 🕨 2                                                                                                    | ? データの選択 ▶ 3 内容確認 ▶[承認]または[差戻] |
|                                                                                                    |                                |
|                                                                                                    |                                |
| トッノハーンの利用有豆球の木体                                                                                                    | 、窳ケーダこ条内乂言を押しより。               |
| NBfallen - Mercuell Internet Explorer 🕞 🕞 🔿 🖃 🔿 🖃                                                                                                    |                                |
| 114SalutStation 447 87791 14SalutStation 1利用                                                                                                    | 右 登録の木 承認 データご 案内 又 言 を 押 す    |
| 9                                                                                                    |                                |
| Inder-exa                                                                                                    |                                |
| ● 1000 正為、東子協議会会差対支入際にします。                                                                                                    |                                |
|                                                                                                    |                                |
| ・     BE2     ・     EEE     ・     EEE     ・      EEE     ・      EEE     ・        EEE     ・        EEE     ・        EEE     ・        EEE     ・        EEE     ・        EEE     ・        EEE     ・          EEE     ・                                                                                                    |                                |
|                                                                                                    |                                |
| 中田本         1000         大人、長くはない、クライン・ハストン         大人、長くはない、クライン・ハストン         日本         カム         カム <td></td>                                                                                                    |                                |
| ••••••••••••••••••••••••••••••••••••                                                                                                    |                                |
| ••••••••••••••••••••••••••••••••••••                                                                                                    |                                |
| 中国本<br>田田田<br>田田田<br>田田田<br>田田田         中国、大学、長洋学校、大学、大学、大学、大学、大学、大学、大学、大学、大学、大学、大学、大学、大学、                                                                                                    |                                |
| 中日本         TOTAL         TOTAL         TOTAL         Out         Description         Description <thdescription< th=""> <thdescription< th=""> <t< td=""><td></td></t<></thdescription<></thdescription<>                                                                                                    |                                |
| 日本日本     日本日本     日本     日本     日本     日本日本     日本日本     日本日本     日本日本     日本     日本日本     日本日本     日本日本     日本日本     日本日本     日本日本     日本日本     日本日本     日本日本     日本     日本日本     日本          |                                |
| BERT         The State State                                |                                |
| ••••••••••••••••••••••••••••••••••••                                                                                                    |                                |
|                                                                                                    |                                |
| PORT     PORT        |                                |
| THE REPORT OF CONTRACT OF CONTRACT OF     |                                |

#### 114 Salut Station 🗖

2

V

承認と申請変更 第5章 利用者登録の 申請データ選択画面が表示されます。未承認データの一覧の中から、 表示するデータの[選択]ボタンを押します。

![](_page_39_Figure_2.jpeg)

3 内容を確認します。承認する場合は、[取引実行パスワード]を入力し、 [承認]ボタンを押します。(差戻をする場合は、[差戻]ボタンを押します。)

| 溶確認                                                                                                    |                                                                                                    |                                                                                                    | ・・・・ ③「取引実行パスワード」を入力                                                                                                    |
|----------------------------------------------------------------------------------------------------|----------------------------------------------------------------------------------------------------|----------------------------------------------------------------------------------------------------|----------------------------------------------------------------------------------------------------|
| ENTREMENT                                                                                                    |                                                                                                    | Di Gonedetikina                                                                                                    |                                                                                                    |
| (9)                                                                                                    | 215                                                                                                    |                                                                                                    | ••• ④ [承認] ボタンを押す。                                                                                                    |
| 1346                                                                                                    | 64 k                                                                                                    |                                                                                                    |                                                                                                    |
| (886)                                                                                                    |                                                                                                    |                                                                                                    |                                                                                                    |
| - HERE                                                                                                    |                                                                                                    |                                                                                                    |                                                                                                    |
| 10410                                                                                                    | 010409088                                                                                                    |                                                                                                    | •                                                                                                    |
| 888-8(0)+3                                                                                                    | 5/77 305                                                                                                    |                                                                                                    | •                                                                                                    |
| 008 6L(R*P)                                                                                                    | PL 7.8                                                                                                    |                                                                                                    |                                                                                                    |
| 84C//D29-F                                                                                                    |                                                                                                    |                                                                                                    | · <b>VT</b>                                                                                                    |
| - APPER                                                                                                    | haniyana@k@co.jp                                                                                                    |                                                                                                    |                                                                                                    |
| 180                                                                                                    | Transfer Transfer Tra                                                                                                    |                                                                                                    | *=* + * # ^                                                                                                    |
| SHE & DATE                                                                                                    | 1152                                                                                                    |                                                                                                    | • 左戻をする場合                                                                                                    |
|                                                                                                    |                                                                                                    |                                                                                                    |                                                                                                    |
| Asalutstation                                                                                                    |                                                                                                    | ACCOUNTS OF                                                                                                    |                                                                                                    |
| Asalutstation                                                                                                    | MORMAN ADMO ADMOND NO<br>MOR                                                                                                    | INCESS   RARBERTER                                                                                                    | <b>?</b> ) 申請を差し戻します。                                                                                                    |
| 4SalutStation                                                                                                    | nonanga (nono) nononang m<br>ma                                                                                                    | INCESS REALIZED IN THE CONTRACT                                                                                                    | ? 申請を差し戻します。                                                                                                    |
| ASalutstation                                                                                                    | 10.00000000000000000000000000000000000                                                                                                    | INTERNAL REPORT                                                                                                    | また 申請を差し戻します。                                                                                                    |
| 4 Salut Station<br>10102 No. 107<br>1010 JOLO - FRUD<br>N. 1010 - FRUD<br>N. 1010 - FR                                                                                                    | 第二元第二章章章                                                                                                    |                                                                                                    | ・ ・ ・ ・ ・ ・ ・ ・ ・ ・ ・ ・ ・ ・ ・ ・ ・ ・ ・                                                                                                    |
| ASSISTENCE<br>AUDIO<br>AUDIO<br>AUDI | 4044<br>4044<br>4044<br>4044<br>4044<br>4044<br>4044<br>404                                                                                                    |                                                                                                    |                                                                                                    |
|                                                                                                    | 40000<br>40000<br>2000<br>2000<br>2000<br>2000<br>2000<br>20                                                                                                    | 2022010100<br>2002010100<br>2002010100<br>2002010100                                                                                                    | ・ ・ ・ ・ ・ ・ ・ ・ ・ ・ ・ ・ ・ ・ ・ ・ ・ ・ ・                                                                                                    |
| 45 aut 51 atom<br>1010 - 000 - 000 by<br>1010 - 000 - 000<br>1010 - 000 - 000<br>1000 - 000 - 000 - 000<br>1000 - 000 - 000 - 000<br>1000 - 000 - 000<br>1000 - 000 - 000<br>1000 - 000 - 000<br>1000 - 000 - 000<br>1000 - 000 - 000<br>1000 - 000 - 000<br>1000 - 000<br>1000<br>1000<br>1000 - 000<br>1000                                                                                                    | 81248<br>81248<br>80-452<br>80-452<br>80-452<br>80-455<br>80-455<br>80-4 | 20201011                                                                                                    |                                                                                                    |
| чолизатон<br>опредать по-так-<br>по-так-така<br>или опредать по-така<br>или опредать по-така<br>или опредать по-така<br>опредать по-така<br>опредать опредать<br>опредать по-така<br>опре                                                                                                    | 90<br>100-021 Holdsteideligen of the second second se                                                                                                    | 20000099                                                                                                    | 平請を差し戻します。   〇K キャンセル  ③完了画面が表示されます                                                                                                    |
| 4 Sautstation<br>2012 - Колан<br>1011 - 102-Ганон<br>Колан<br>Кала<br>Салан<br>Салан<br>Сала        | 00 / 000000000000000000000000000000000                                                                                                    |                                                                                                    | ・       申請を差し戻します。         ・       ・         ・       ・         ③完了画面が表示されます                                                                                                    |
|                                                                                                    |                                                                                                    |                                                                                                    | ・       申請を差し戻します。         ○K       キャンセル         ③完了画面が表示されます                                                                                                    |
| 45.2012512.000<br>41.201252.000 (2010)<br>2010252.000 (2010)<br>2010252.0000 (2010)<br>2010252.0000 (2010)<br>2010252.0000 (2010)<br>2010252.0000 (2010)<br>2010252.0000 (2010)<br>2010252.0000 (2010)<br>20100000000000000000000000000000000000                                                                                                    | 0-6.197/2020<br>0-6.197/2020<br>812/481<br>812/482<br>412/482<br>41                                                                                                    | 2022011410<br>                                                                                                    | マシー申請を差し戻します。         OK         キャンセル         ③完了画面が表示されます                                                                                                    |
| 45.40054000<br>4.4005400<br>4.4005400<br>4.4005400<br>4.4005400<br>4.400500<br>4.4005000<br>4.4005000<br>4.4005000<br>4.4005000000000000000000000000000000000                                                                                                    | MAX-ATT, CODE         41           MAX-ATT, CODE         41           MAX         41           MAX         41           MAX                                                                                                    |                                                                                                    | マシー       申請を差し戻します。         OK       キャンセル         ③完了画面が表示されます                                                                                                    |
| 4 SalutStation<br>4 SalutStation<br>4 Status<br>4 Status<br>4 St                                                                                                    |                                                                                                    |                                                                                                    | ・       申請を差し戻します。         ・       ・         ・       ・         ・       ・         ・       ・         ・       ・         ・       ・         ・       ・         ・       ・         ・       ・         ・       ・         ・       ・         ・       ・         ・       ・         ・       ・         ・       ・         ・       ・         ・       ・         ・       ・         ・       ・         ・       ・         ・       ・         ・       ・         ・       ・         ・       ・         ・       ・         ・       ・         ・       ・         ・       ・         ・       ・         ・       ・         ・       ・         ・       ・         ・       ・         ・       ・         ・       ・         ・       ・         ・                                                                       |
| 4 SalutStation<br>4 Status<br>4 Status                                                                                                    | MARRING         MARRING         MARRING <t< td=""><td></td><td>マシー       申請を差し戻します。         OK       キャンセル         ③完了画面が表示されます</td></t<>                                                                                                    |                                                                                                    | マシー       申請を差し戻します。         OK       キャンセル         ③完了画面が表示されます                                                                                                    |
|                                                                                                    | BADRANSHI, HANKA, KANKANA, MD           Mask           Mask                                                                                                    |                                                                                                    | 申請を差し戻します。                    ③完了画面が表示されます                                                                                                    |
| 4 Sauti Station<br>4 Sauti Station<br>4 Sauti Alexandro<br>8 Sauti Alexandro<br>8 Sauti Station<br>8 Sauti Station<br>8                                                                                                    | Image: State State                                                                                                    |                                                                                                    | 平請を差し戻します。   の   の   の    の    の    の    の    の    の    の    の    の    の    の    の    の    の   の    の    の    の    の    の    の    の   の    の    の    の    の   の    の    の    の    の   の    の   の    の     の     の    の    の     の    の    の    の     の     の     の     の     の      の     の     の     の      の     の     の       の         の       の                                                                                                    |
|                                                                                                    | BARRARIAN (HAMA) (KARAMA) (HAMAN)           BARRARIA (HAMAN) (KARAMA) (HAMAN)           BARRARIA (HAMAN) (HAMAN)           BARRARIA (HAMAN) (HAMAN)                                                                                                    |                                                                                                    | 平諸を差し戻します。   ③完了画面が表示されます   ご注意   利田老信報として登録された個人情報は 114                                                                                                    |
| 4 SalutStation<br>4 SalutStation<br>4 SalutStation                                                                                                    | Маркинский         Исланиский         Исланиский         Исланиский         Исланиский           Марки         Маркий         Маркий         Исланий         Исланий                                                                                                    |                                                                                                    | マレン       申請を差し戻します。         ・       ・         ・       ・         ・       ・         ・       ・         ・       ・         ・       ・         ・       ・         ・       ・         ・       ・         ・       ・         ・       ・         ・       ・         ・       ・         ・       ・         ・       ・         ・       ・         ・       ・         ・       ・         ・       ・         ・       ・         ・       ・         ・       ・         ・       ・         ・       ・         ・       ・         ・       ・         ・       ・         ・       ・         ・       ・         ・       ・         ・       ・         ・       ・         ・       ・         ・       ・         ・       ・         ・       ・         ・                                                                     |
| 453 AUUSTATION<br>433 (127) - F0 434<br>433 (127) - F0 434<br>434 (127) - F0 434<br>434 (127) - F0 434<br>434 (127) - F0 434<br>434 (127) - F0 434<br>10 (121) - F0 434<br>10 (121) -                                                                                                    |                                                                                                    |                                                                                                    | ・   ・   ・   ・   ・   ・   ・   ・   ・   ・   ・   ・   ・   ・   ・   ・   ・   ・   ・   ・   ・   ・   ・   ・   ・   ・   ・   ・   ・   ・   ・   ・   ・   ・   ・   ・   ・   ・   ・   ・   ・   ・   ・   ・   ・   ・   ・   ・   ・   ・   ・   ・   ・   ・   ・   ・   ・   ・   ・   ・   ・   ・   ・   ・   ・   ・   ・   ・   ・   ・   ・   ・   ・   ・   ・   ・   ・   ・   ・   ・   ・   ・   ・   ・   ・   ・   ・   ・   ・   ・   ・   ・   ・   ・   ・   ・   ・   ・   ・   ・   ・   ・   ・   ・   ・   ・   ・   ・   ・   ・   ・   ・   ・   ・   ・   ・   ・   ・   ・   ・   ・   ・   ・   ・   ・   ・   ・   ・   ・   ・   ・   ・   ・   ・   ・   ・   ・   ・   ・   ・   ・   ・   ・   ・   ・   ・   ・   ・   ・   ・   ・   ・   ・   ・   ・   ・   ・   ・   ・   ・   ・   ・   ・   ・   ・   ・   ・   ・   ・   ・   ・   ・   ・   ・   ・   ・   ・   ・   ・   ・   ・   ・   ・   ・   ・   ・ </td |
| 4 SalutStation<br>4 SalutStation<br>4 Status<br>4 Status<br>4 St                                                                                                    |                                                                                                    |                                                                                                    | Pi請を差し戻します。     OK キャンセル     ③完了画面が表示されます     び注意     利用者情報として登録された個人情報は、114     Station関連のご連絡事項をお知らせするために利                                                                                                    |
|                                                                                                    |                                                                                                    | илиния<br>наления<br>наления<br>нал | ・   ・   ・   ・   ・   ・   ・   ・   ・   ・   ・   ・   ・   ・   ・   ・   ・   ・   ・   ・   ・   ・   ・   ・   ・   ・   ・   ・   ・   ・   ・   ・   ・   ・   ・   ・   ・   ・   ・   ・   ・   ・   ・   ・   ・   ・   ・   ・   ・   ・   ・   ・   ・   ・   ・   ・   ・   ・   ・   ・   ・   ・   ・   ・   ・   ・   ・   ・   ・   ・   ・   ・   ・   ・   ・   ・   ・   ・   ・   ・   ・   ・   ・   ・   ・   ・   ・   ・   ・   ・   ・   ・   ・   ・   ・   ・   ・   ・   ・   ・   ・   ・   ・   ・   ・   ・   ・   ・   ・   ・   ・   ・   ・   ・   ・   ・   ・   ・   ・   ・   ・   ・   ・   ・   ・   ・   ・   ・   ・   ・   ・   ・   ・   ・   ・   ・   ・   ・   ・   ・   ・   ・   ・   ・   ・   ・   ・   ・   ・   ・   ・   ・   ・   ・   ・   ・   ・   ・   ・   ・   ・   ・   ・   ・   ・   ・   ・   ・   ・   ・   ・   ・   ・   ・   ・   ・   ・   ・   ・   ・   ・   ・   ・   ・   ・   ・ </td |
| 33-301251-40001     43-30125-4000     4101     4102-701025     4103     4103     4103     4103     4103     4103     4103     4103     4103     4103     4103     4103     4103     4103     4103     410     410     410     410     410     410     410     410     410     410     410     410     410     410     410     410     41     41     41     41     41     41     41     41     41     41     41     41     41     41     41     41     41     41     41     41     41     41     41     41     41     41     41     41     41     41     41     41     41     41     41     41     41     41     41     41     41     41     41     41     41     41     41     41     41     41     41     41     41     41     41     41     41     41     41     41     41     41     41     41     41     41     41     41     41     41     41     41     41     41     41     41     41     41     41     41     41     41     41     41     41     41     41     41     41     41     41     41     41     41     41     41     41     41     41     41     41     41     41     41     41     41     41     41     41     41     41     41     41     41     41     41     41     41     41     41     41     41     41     41     41     41     41     41     41     41     41     41     41     41     41     41     41     41     41     41     41     41     41     41     41     41     41     41     41     41     41     41     41     41     41     41     41     41     41     41     41     41     41     41     41     41     41     41     41     41     41     41     41     41     41     41     41     41     41     41     41     41     41     41     41     41     41     41     41     41     41     41     41     41     41     41     41     41     41     41     41     41     41     41     41     41     41     41     41     41     41     41     41     41     41     41     41     41     41     41     41     41     41     41     41     41     41     41     41     41     41     41     41     41     41     41     41     41     41     41     41     41     41     41     41                                                                                                    |                                                                                                    |                                                                                                    | ・ ・ ・ ・ ・ ・ ・ ・ ・ ・ ・ ・ ・ ・ ・ ・ ・ ・ ・                                                                                                    |

V-40

します。必ずご本人の同意を得た上で登録してください。 ご本人の同意については、ご契約企業さまの社内に書面 で残されることをお勧めします。当行は提供のあった個人 情報については、ご本人の同意を得た上で当行に提供され たものとしてお取扱いさせていただきます。

![](_page_40_Figure_1.jpeg)

承認と申請

利用者

登録の

#### 申請権限者による修正・取消 第2節

申請権限者が利用者登録の申請データの修正または取消を行います。 操作は「申請データ選択「「内容確認」「完了」の流れになります。 画面右上のナビゲーションにそって、 その概要を紹介します。

![](_page_41_Figure_3.jpeg)

# 3 修正する項目の[修正]ボタンを押します。

| 114 Salut Station                                                 |                                                                                                    | Rectory Add Dyrok.     | ・・・・①攸正する項日の「攸正」 ギタンを押す                                |
|-------------------------------------------------------------------|----------------------------------------------------------------------------------------------------|------------------------|--------------------------------------------------------|
| 413-1018-00- BA-BW                                                | NORBREN HAND REPARD HAMPEN                                                                                 | S ATABABINES           | 1111111111111111111111111111111111111                  |
|                                                                   |                                                                                                    | *##-> ## > NB### > #7  |                                                        |
| 内容確認                                                              |                                                                                                    |                        |                                                        |
| TRANSPORT                                                         |                                                                                                    | Dian-Staters           | ×モ                                                     |
| 利用を知知して意味られたほう<br>たまで意味してなれた。<br>ごまんの発生についてき、「あ<br>当れば最終なかった個人が知じ | 18時ま、1145-0450-066時間でご連絡事件をおからせずなたのパイ<br>たま見ていたがになった事業で行われたことが知られます。<br>こく10日、こそんの特徴がた上で目的に通知がれたものとしてみ知らい。 | 明、たします。 モデごキ人の同意日本<br> | 区分欄に「削除」と表示されているデータは、修正でき<br>ません。利用者の削除申請を取り止める場合は、取消を |
| ULS:<br>ULS:                                                      | 8:00<br>2001 4 25 15:00                                                                                    |                        | 行ってください。                                               |
|                                                                   | Erf N                                                                                                    | _                      | 参照 🥐  第2節 2 未承認データを取消す」                                |
| 048483 82                                                         | •••••                                                                                                    | •••••••••••••••        |                                                        |
| 1.108432                                                          |                                                                                                    |                        |                                                        |
| P508 00                                                           | 010429008                                                                                                  |                        |                                                        |
| 利用者(名(カナ))                                                        | 5177 300                                                                                                   |                        |                                                        |
| PUBE-8-(東平)                                                       | 後山北部                                                                                                    |                        |                                                        |
| 094CH039-F                                                        | *******                                                                                                    |                        |                                                        |
| メールアドレス                                                           | Laniyanabilitenip                                                                                          |                        |                                                        |
| AND IN CO.                                                        | Long A                                                                                                    |                        |                                                        |

# 4 内容を修正し、[内容確認へ]ボタンを押します。

![](_page_42_Figure_4.jpeg)

|  | <b>V</b> -4 | 43 |  |
|--|-------------|----|--|
|  |             |    |  |

## 5 修正内容を確認し、[再申請]ボタンを押します。

| (111) パスワードロック                                                                                              | alle                                                                                      |                                                       |
|----------------------------------------------------------------------------------------------------|-------------------------------------------------------------------------------------------|-------------------------------------------------------|
| 内容確認                                                                                                    |                                                                                           |                                                       |
| TERMINERED.TCEAN                                                                                            |                                                                                           | Di Dibni-Dathiona                                     |
| 10日日1日に、1日日の小山山<br>二日日日、10日日<br>二日日日、10日日<br>二日日日、11日日、11日<br>二日日<br>二日日<br>二日日<br>二日日<br>二日日<br>二日日<br>二日日 | 19月2、1145mlaStatioの簡単なご連結事項をおめ<br>企業内止の計りに直接で利用することでお用いた。ます、<br>入「口」、こ本人の何度を用た上で当けに提供された」 | GETSLOCHIR CLEF, OFCHAORES<br>Idel CARRIN GEO. CEPAT. |
| <b>E</b> 0                                                                                                  | 11                                                                                        |                                                       |
| <b>P300</b>                                                                                                 | 2007.425.16:00                                                                            |                                                       |
| 1366                                                                                                    | 64 16                                                                                     |                                                       |
| F68410                                                                                                    | en0403000                                                                                 |                                                       |
|                                                                                                    |                                                                                           |                                                       |
| (R#48) 92                                                                                                   |                                                                                           |                                                       |
| (Hiefe) (12)                                                                                                |                                                                                           |                                                       |
| (A#48) 02<br>1.199622<br>#8                                                                                 | -                                                                                         | ¥.8/40                                                |
| (A#48) 02<br>1.996822<br>#8<br>99665(57)                                                                    | 1111<br>71177 5127                                                                        | ****                                                  |
| (A#48) 92<br>1.9998252<br>80<br>999866(57)<br>99886(57)                                                     | 載載<br>25177-5422<br>14山大市                                                                 | X.Z.rat                                               |
| (R)#48) 82<br>1.498422<br>48<br>498456072<br>498456872<br>03424029-P                                        | 電話<br>75577 3527<br>1時以入法<br>*******                                                      | XX/10                                                 |
| (A#48) 92<br>48<br>48<br>48<br>48<br>48<br>48<br>48<br>48<br>48<br>48                                       | मास<br>7677 अन्य<br>मध्य तथा<br>बनावार<br>बनावार<br>बनावार                                | ****                                                  |

#### ①内容を確認

:・・・ ②ここを押して下の方にスクロール

:・・・③ [再申請] ボタンを押す

#### メモ

利用者情報として登録された個人情報は、114 Salut Station関連のご連絡事項をお知らせするために利用いた します。必ずご本人の同意を得た上で登録してください。 ご本人の同意については、ご契約企業さまの社内に書面 で残されることをお勧めします。当行は提供のあった個人 情報については、ご本人の同意を得た上で当行に提供され たものとしてお取扱いさせていただきます。

#### ボタン操作

[取 消]:申請を取消します。 参照 🕼 「第2節 2 未承認データを取消す」

|                 | - W+90                   |       |
|-----------------|--------------------------|-------|
|                 |                          |       |
| ●用設定のごこ/長ち振込サービ | 20                       | ***** |
| REA             | 4293                     | 20010 |
| 日前小山祥金師の総合師の    | 10000000                 | 网     |
| 与典与編記<br>回線増増方報 | *0%*                     |       |
| 日当日上開金額(総ち戻与額法) | 2,000,00094              | P1    |
|                 | 国家:水理職、で12次人<br>連続して12次人 | ••••• |
|                 | RELANDE NO. 100 THAT     | 1     |
|                 |                          |       |

## 6 完了画面が表示されます。

V

承認と申請変更 第5章 利用者登録の

| 14 Salut Station                         |                                   | NUMBER OF THE OWNER         |
|------------------------------------------|-----------------------------------|-----------------------------|
| 10-10-10-10-10-10-10-10-10-10-10-10-10-1 | 建心光影的数排 经合规已 经与来与组迟<br>40%        | NORTENN ANARFRIGE           |
|                                          |                                   | HRY-2 BR Frank F 32         |
| 完了                                       |                                   |                             |
| (利用を登録の中請文 7 画面)                         | 1                                 |                             |
| TROOMT, MRAARS                           | BERTLELE.                         | 00 CO-1-12808855            |
| *24#40#2830 CO                           | .01%                              |                             |
| 利用者体制として生体された保入                          | 法暗念、1145 slut Deatlos 関連のご連結事項をおり | いらセするために手用いたします。セチご本人の同意を持  |
| ごまんの間についれまで100                           | 企業されたた内に企業で移動れることもお勧めします          | Los Table der briter.       |
|                                          | Prost Carronne Crocz Carronnerow  | CONCONTRACTOR OF CONCERNING |
| <b>K</b> 9                               | 810                               |                             |
| #380H                                    | 2901.425 10:00                    |                             |
| <b>V366</b>                              | Erf &                             |                             |
| 058403                                   |                                   |                             |
| 1. FURAIRS                               |                                   |                             |
| PUBBID                                   | 010429002                         |                             |
| PUBE 8(3)?)                              | 5197 300                          |                             |
| PUBLES(量平)                               | 26.1 2.85                         |                             |
| D9-C2/C2/2-F                             | *******                           |                             |
| No. 6 (1971) 7                           | a section with the sector         |                             |

| V-44 |
|------|
|------|

![](_page_44_Figure_0.jpeg)

# 第6章 パスワードロック解除の承認と申請変更

パスワードロック解除の申請があった際には、パスワードロック解除の「実行・承認権限者」または 「承認権限者」が、「承認」を行います。

内容に誤りがあり承認できない場合には、「差戻」を行います。

パスワードロック解除の「申請権限者」は、申請内容に誤りがあった際には、申請の「取消」を行います。

# 第1節 実行・承認権限者または承認権限者による承認・差戻

「実行・承認権限者」または「承認権限者」がパスワードロック解除の承認または差戻を行います。 操作は「申請データ選択」「内容確認」「完了」の流れになります。 画面右上のナビゲーションに そって、その概要を紹介します。

| 14SalutS<br>Deces          | tation<br>(7-ra)          | BORBI<br>SCOL |              | ama) a     | 16#6%3\ HP0              | 1915    |              |       | ミゲー                | ショ                | ン               |            |           |             |    |     |     |     |
|----------------------------|---------------------------|---------------|--------------|------------|--------------------------|---------|--------------|-------|--------------------|-------------------|-----------------|------------|-----------|-------------|----|-----|-----|-----|
| 申請デーク<br>139-FD<br +##20プー | タ 選択<br>296時 ><br>947 826 | an er mi      | **210        | 9:2:12. CM | 10 <b>6</b> 90-8110-0005 |         | *#***        |       | <b>申請</b> :<br>解除: | <b>データ</b><br>データ | <b>選択</b><br>を選 | :申請<br>訳し  | うされ<br>ます | いた <i>。</i> | パス | .ワ- | -FC | ייב |
| +384                       | *386.                     | *252          | 198610       | 1988       | 129-189                  | 524     | 844          | M M   |                    |                   |                 |            |           |             |    |     |     |     |
| 2004.4.25 13:00            | 2048 45                   | ***           | 010429001    | 89 28      | BS (0) 10.7-1            | HIRS .  | REPORTE      | 417   | 内容研                | 寉認:               | パス              | ワート        | ドロッ       | ックド         | 解除 | する  | る対  | '象0 |
| 2001.425 1600              | 100.00                    | ****          | 010429002    | 444 T.M    | BEIRH COPPE              | Bellend | 409001040491 |       | ±ii œ ≞            | ± + 15            | ≡ज्ञा           | ++         |           |             |    |     |     |     |
| 2004425 1930               | 90.8                      | ****          | 010408001    | ULT MR     | BRIDGED COT-F            | 12:825  |              | GIF ] | 利用1                | 百で唯               | 認し              | <b>\$9</b> | )         |             |    |     |     |     |
|                            | LE BAHN                   | da-in         |              |            |                          |         |              |       | <br>完了:            | 操作                | が完              | 了しる        | まし        | た。          |    |     |     |     |
|                            |                           | 51            | ill Could Be | tra an     | ALL NOTATS NESSAN        | \$.118D |              |       |                    |                   |                 | _          |           |             |    |     |     |     |
|                            |                           |               |              |            |                          |         |              |       |                    |                   |                 |            |           |             |    |     |     |     |
|                            |                           |               |              |            |                          |         |              |       |                    |                   |                 |            |           |             |    |     |     |     |
|                            | -                         |               |              |            |                          |         |              |       |                    |                   | -               |            | -         |             |    | -   |     |     |

●手順 1 パスワードロック解除の未承認データご案内文言 ▶ 2 データの選択 ▶ 3 内容確認 ▶ [承認]または[差戻]

#### トップページのパスワードロック解除の未承認データご案内文言を押します。

![](_page_45_Picture_10.jpeg)

V

解除の承認と申請変更第6章 パスワードロック

1

・・・・①パスワードロック解除の未承認データご案内文言を 押す

| 表示するデータの[選択]ボタンを<br>114SalutStation                                                                                                    | 押します。                                                                                                    |            |
|----------------------------------------------------------------------------------------------------|----------------------------------------------------------------------------------------------------|------------|
| 1145300153400         Defension           1120122         REFERENCE         REFERENCE           PREEDE         REFERENCE         REFERENCE           PREEDE         REFERENCE         REFERENCE           PRE | ・・①[選択]ボタンを押す<br>メモ<br>承認状況欄に「未承認(差戻)」と表示されているデータ<br>は、実行・承認権限者または承認権限者から差戻された<br>データです。                                                                                                    |            |
| 3 内容を確認します。承認する場合<br>[承認]ボタンを押します。(差戻を)                                                                                                    | らは、[取引実行パスワード]を入力し、<br>する場合は、[差戻]ボタンを押します。)                                                                                                    |            |
| 14132alut5tation       1000000000000000000000000000000000000                                                                                                    | <ul> <li>①内容を確認</li> <li>・・②「取引実行パスワード」を入力</li> <li>・・③ [承認] ボタンを押す。</li> <li>ジ[承認] ボタンを押す。</li> <li>① [差戻] ボタンを押します</li> <li>② [OK] ボタンを押します</li> <li>③ [OK] ボタンを押します。</li> <li>● 申請を差し戻します。</li> <li>● 可能表示されます</li> </ul> 3完了画面が表示されます | 解除の承認と申請変更 |
| 114SalutStation         17.7 ***         000000           114SalutStation         ************************************                                                                                                    | <b>メモ</b><br>パスワードロック解除が承認された際には、パスワード<br>ロック解除対象者の方に、メールの送信及びセキュアメ<br>ッセージの表示によるお知らせをさせていただきますの<br>でご確認ください。                                                                                                    |            |

Y 第6章 パスワードロック

# 第2節 申請権限者による取消

申請権限者がパスワードロック解除の申請データの取消を行います。 操作は「申請データ選択」「内容確認」「完了」の流れになります。 画面右上のナビゲーションにそって、 その概要を紹介します。

|                                                                                                    | <ul> <li>■</li> <li>■</li></ul> |
|----------------------------------------------------------------------------------------------------|----------------------------------------------------------------------------------------------------|
| <br>(*#7~?#?)#8∧\$\$. **                                                                                                    | <b>▼完了:</b> 操作が完了しました。<br>                                                                                                    |
| CONTROL OF A CONTROL OF A |                                                                                                    |
|                                                                                                    |                                                                                                    |
|                                                                                                    |                                                                                                    |
| <ol> <li>トップページの[承認・申請変</li> <li>1145alut5tation</li> <li>1145alut5tation</li> </ol>                                                                                                    | 更]ー[パスワードロック解除]を押します<br>①[承認・申請変更]にマウスカーソルを当てる                                                                                                    |
| 114580015181001         0.5.3         00995           16.8         14.37.5.92         16.8.8         180.57.000           17.8         17.8.02         18.8.8         180.57.000           18.8         17.8.02         18.8.8         180.57.000           19.9         18.9.8         19.9.02         19.9.02           19.9         19.9.02         19.9.02         19.9.02                                                                                                    | ・・・・②[パスワードロック解除]を押す<br>・                                                                                                    |
|                                                                                                    |                                                                                                    |
|                                                                                                    |                                                                                                    |
|                                                                                                    |                                                                                                    |
| 「教育的」から、2000<br>「「「「」」」、「「」」」、「」」」、「」」」、「」」」、「」」」、「                                                                                                    |                                                                                                    |
|                                                                                                    | -                                                                                                    |
| 2 申請データの選択画面が表示                                                                                                    | きれます。 未承認データの一覧の中か                                                                                                    |
| 2 申請データの選択画面が表示<br>取消するデータの[選択]ボタン                                                                                                    | ₹されます。 未承認データの一覧の中か<br>′を押します。<br>「                                                                                                    |
| <ol> <li>申請データの選択画面が表示<br/>取消するデータの[選択]ボタン</li> <li>114SalutStation</li> <li>114SalutStation</li> <li>114SalutStation</li> <li>114SalutStation</li> <li>114SalutStation</li> <li>114SalutStation</li> <li>114SalutStation</li> <li>114SalutStation</li> <li>114SalutStation</li> <li>114SalutStation</li> </ol>                                                                                                    | ₹されます。 未承認データの一覧の中か<br><u>′を押します。</u><br>: <sup>····①</sup> 選択 <sup>ボタンを押す</sup>                                                                                                    |
| 2 申請データの選択画面が表示<br>取消するデータの選択画面が表示<br>取消するデータの[選択]ボタン<br>1145alutStation ************************************                                                                                                    | 、 されます。未承認データの一覧の中か 、 を押します。  ① <sub>選択ボタンを押す</sub>                                                                                                    |
| 2 申請データの選択画面が表示<br>取消するデータの選択画面が表示<br>取消するデータの[選択]ボタン           114SalutStation         ************************************                                                                                                    | 、 されます。 未承認 データの一覧の中か 、 を押します。  ① <sub>選択ボタンを押す</sub>                                                                                                    |
| 2 申請データの選択画面が表示<br>取消するデータの選択画面が表示<br>取消するデータの[選択]ボタン           1145alutStation         2000 200 200 200 200 200 200 200 200 20                                                                                                    | 、 されます。未承認データの一覧の中か 、 、 を押します。  ① <sub>選択ボタンを押す</sub>                                                                                                    |
| 2         申請データの選択画面が表示<br>取消するデータの[選択] ボタン           1145alutStation         22000 2010           1145alutStation         2000 2010           1145alutStation         2000 2010           2000 2010 <td>₹されます。 未承認データの一覧の中か<br/><u>^を押します。</u><br/><sup>①選択ボタンを押す</sup></td>                                                                                                    | ₹されます。 未承認データの一覧の中か<br><u>^を押します。</u><br><sup>①選択ボタンを押す</sup>                                                                                                    |
| 2         申請データの選択画面が表示<br>取消するデータの選択画が表示           1452/052         10/2012           1452/052         10/2012           1452/052         10/2012           1452/052         10/2012           1452/052         10/2012           1452/052         10/2012           1452/052         10/2012           1452/052         10/2012           1452/052         10/2012           1452/052         10/2012           1452/052         10/2012           1452/052         10/2012           1452/052         10/2012           1455         10/2012           1455         10/2012           1455         10/2012           1455         10/2012           1455         10/2012           1455         10/2012           1455         10/2012           1455         10/2012           1455         10/2012           1455         10/2012           1455         10/2012           1455         10/2012           1455         10/2012           1455         10/2012           1455         10/2012           1455                                                                                                    | まされます。未承認データの一覧の中か なを押します。①選択ボタンを押す                                                                                                    |
| 2 申請データの選択画面が表示<br>取消するデータの選択画面が表示<br>取消するデータの選択画のが表示<br>************************************                                                                                                    | まされます。未承認データの一覧の中か<br>を押します。① <sub>選択ボタンを押す</sub>                                                                                                    |

# 3 [取消]ボタンを押します。

![](_page_48_Picture_2.jpeg)

[OK] ボタンを押します。 4

![](_page_48_Picture_4.jpeg)

# 5 完了画面が表示されます。

![](_page_48_Picture_6.jpeg)

••••①[OK] ボタンを押す

V-49

# ▶ 解除の承認と申請変更 /

![](_page_49_Picture_0.jpeg)